# **Full Installation Manual**

# emaldo

**Emaldo® Systems** 

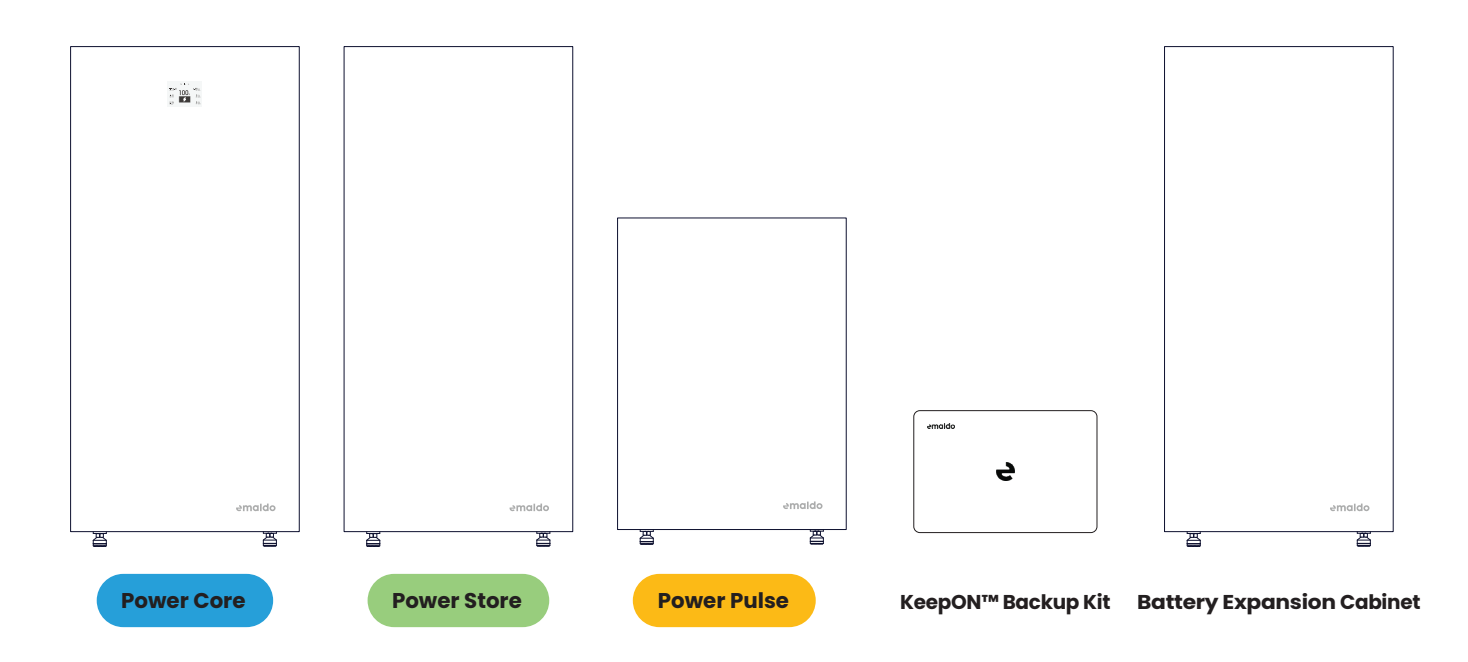

### Support

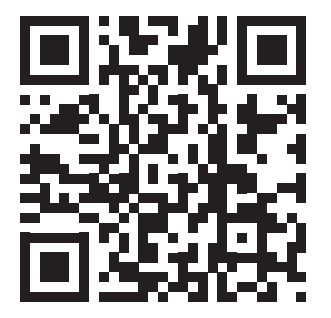

For the latest and most efficient installation experience, please scan the QR code above. This printed guide may be outdated if the product has been in storage for a while.

### Index

| Safety                                       | 4  | CT-meter Specifications              |
|----------------------------------------------|----|--------------------------------------|
| Warning Labels                               | 4  | Assembly of grid connector           |
| Disclaimer                                   | 5  | PV array connection                  |
| General safety                               | 5  | KeepON™ 24/7 Backup Kit installation |
| Personal safety                              | 5  | KeepON™ - Included                   |
| Product safety                               | 6  | Installation of the backup box       |
| Emergency responses                          | 7  | Electrical connection                |
| Power Core - Overview                        | 8  | How Emaldo® KeepON™ Backup works     |
| Power Core - Included                        | 9  | Devices recommended for backup       |
| Power Store - Overview                       | 10 | Devices not recommended for backup   |
| Power Store - Included                       | 11 | Example of AC backup load            |
| Power Pulse - Overview                       | 12 | Example of a high impact AC load     |
| Power Pulse - Included                       | 13 | Optional Battery Expansion           |
| Power Core - Application Diagram             | 14 | Battery expansion connection diagram |
| Power Store - Application Diagram            | 16 | Power on                             |
| Power Pulse - Application Diagram            | 18 | Reading the display                  |
| Tools required                               | 19 | Troubleshooting                      |
| Before Installation                          | 20 | Reboot system                        |
| Avoid                                        | 20 | Restart IoT                          |
| Pay special attention to                     | 20 | Factory reset IoT                    |
| When installing outdoors                     | 20 | System codes                         |
| Check delivered parts                        | 21 | Maintenance                          |
| Installation of the cabinet                  | 21 | Ensure complete power down           |
| Installation of inverter and batteries       | 24 | Certifications and standards         |
| Power Core - Electrical connection           | 25 | Data Specs                           |
| Power Store - Electrical connection          | 26 |                                      |
| Power Pulse - Electrical connection          | 27 |                                      |
| Installation of smart meter                  | 28 |                                      |
| Installation of direct smart meter           | 29 |                                      |
| Installation of CT-meter (optional purchase) | 29 |                                      |

# Safety

This guidance is exclusively intended for individuals with a professional background, possessing a thorough understanding of local regulations, standards, and electrical systems. It is imperative that users have received formal professional training and are well-versed in the pertinent knowledge related to this product.

The Emaldo® products has been meticulously crafted in adherence to stringent safety regulations and has successfully undergone rigorous testing. It is imperative to adhere to the applicable safety regulations of the installation site during the processes of installation, operation, and maintenance. Any deviation from proper operational procedures may pose a risk of electric shock, potentially leading to equipment damage and property losses.

#### Warning Labels

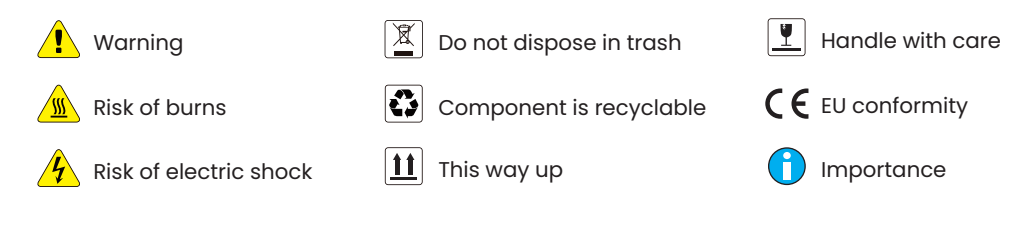

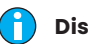

#### Disclaimer

Carefully read all safety instructions before commencing any work and strictly adhere to the rules and guidelines when working on or with the Emaldo<sup>®</sup> products. Emaldo<sup>\*</sup> shall not be held liable for any consequences resulting from the violation of the following instructions:

- Incorrect transportation, storage, installation or use.
- Non-professional installation.
- Non-compliance with the operational instructions and safety precautions outlined in this document.
- Unauthorized modifications or removal of the software package.
- Operation in extreme environments which are not allowed in this document.
- Repair, disassemble, or change the Emaldo® products without authorization.
- Damages due to force majeure, such as, but not limited to; lightning, earthquakes, fire, and storms.
- Warranty expiration.

#### 🦺 General safety

- This product is not suitable for life support equipment or medical equipment.
- Only utilize components or accessories that are either produced by Emaldo<sup>\*</sup> or recommended by our authorized partners.
- Do not attempt to install the equipment in the presence of any damage.

#### Personal safety

- Heavy lifting is involved. Ensure that more than one person is present during the lifting process, or use appropriate lifting.
- Use safety equipment, such as safety glasses, protective devices, steel-toed safety boots and helmets.
- Adhere to standard safety measures, including the removal of all jewelry, the utilization of insulation tools, and wearing non-conducting clothing.
- Ensure that children, pets, and other animals are kept at a safe distance from the energy storage system, photovoltaic array, and power grid modules.
- Using the equipment in a manner not specified by the manufacturer may compromise the protection provided by the equipment.

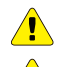

#### **Product safety**

- Use HVDC isolators per regulations. Turn off the energy storage system 5 mins before installation for safety.
- Disconnect all power supplies before maintenance. Avoid opening the upper right-side compartment and pulling AC/ DC cables during system operation.
- Cabinet becomes hot during operation; refrain from opening or touching internal parts. Allow adequate cooling time before conducting maintenance on the system.

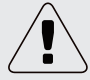

- Avoid installing or using the system in wet or moist environments, or areas with corrosive gases or liquids.
- Avoid storing flammable and explosive items or equipment in the same room.
- Verify that the AC cable, DC cable, and ground cable dimensions comply with local specifications.
- Strictly adhere to spacing requirements. Maintain open vents and ensure smooth air circulation around the equipment.
- Do not disassemble or modify the Emaldo® inverter, Emaldo® Power Boxes, or any other system component.
- Verify that the proposed photovoltaic array's output voltage is below the system's maximum rated input voltage to prevent potential damage and maintain warranty validity.
- Solar modules must have an IEC61730 A rating.
- Make sure that the installation location complies with spacing requirements.
- Do not charge the batteries if in a frozen state.
- Avoid exposing the battery to high-temperature environments or near heating equipment, including sunshine, fire sources, transformers, and heaters, as overheating may lead to fire and explosion.

#### **Emergency responses**

Emaldo<sup>®</sup> considers foreseeable risk scenarios and designs to minimize hazards. However, in the event of the following situation, follow the instructions below:

| Emergency                  | Action                                                                                                    |
|----------------------------|----------------------------------------------------------------------------------------------------|
| ᡗ Leakage                  | <ul> <li>Avoid contact with leaking liquid or gas. If you come into contact with leaking electrolyte, follow the instructions below immediately:</li> <li>Inhalation: Evacuate the contaminated area and seek medical help.</li> <li>Eye contact: Rinse eyes with flowing water for 15 minutes and seek medical help.</li> <li>Skin contact: Rinse the affected area thoroughly with soap and water and seek medical help.</li> <li>Ingestion: Induce vomiting and seek medical help.</li> </ul> |
| <b>6</b> <sup>!</sup> Fire | Emaldo® systems are very unlikely to ignite spontaneously. In the event of a fire, do not attempt to extinguish it; instead, evacuate people immediately.                                                                                                    |
| Liquids                    | If the Emaldo® system is flooded or submerged, refrain from accessing it. Contact Emaldo® promptly for technical assistance.                                                                                                    |
| Mamage                     | Damaged systems pose a risk and require special attention. They are no longer suitable for use and may pose a danger. If the Emaldo® system is damaged, discontinue use and promptly contact Emaldo® or the distributor.                                                                                                    |

### **Overview**

**Power Core** 

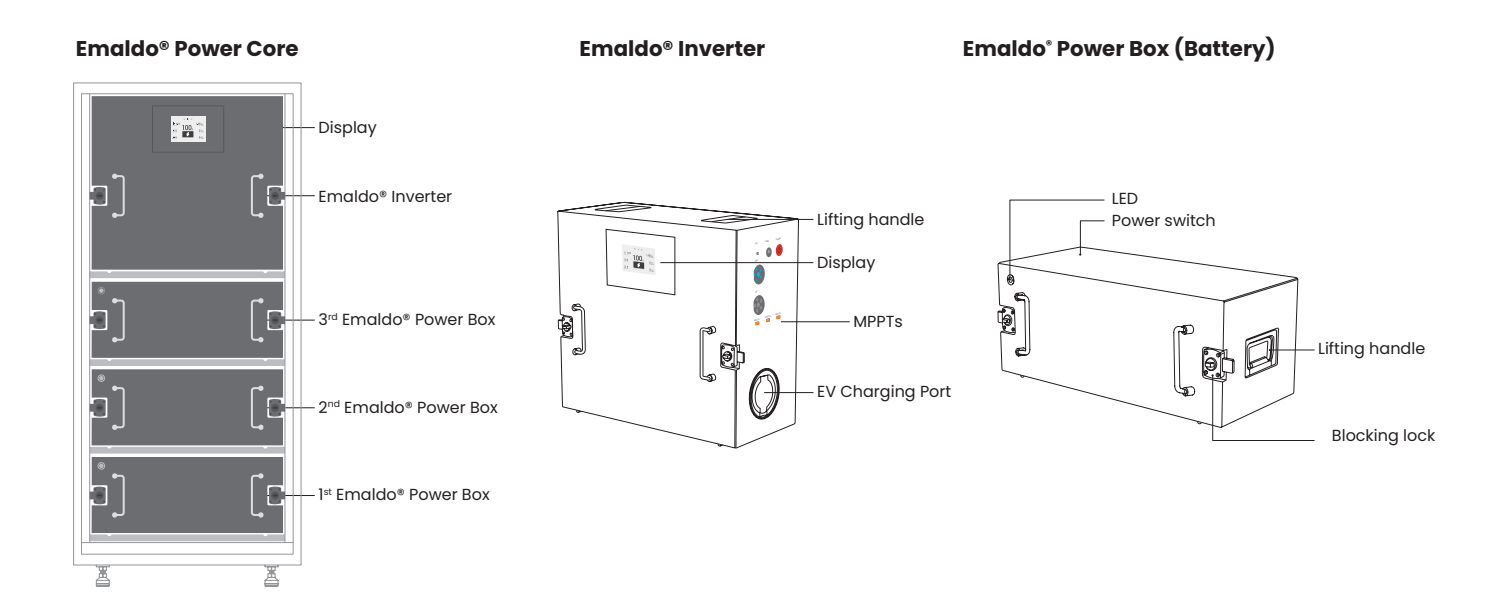

# Included

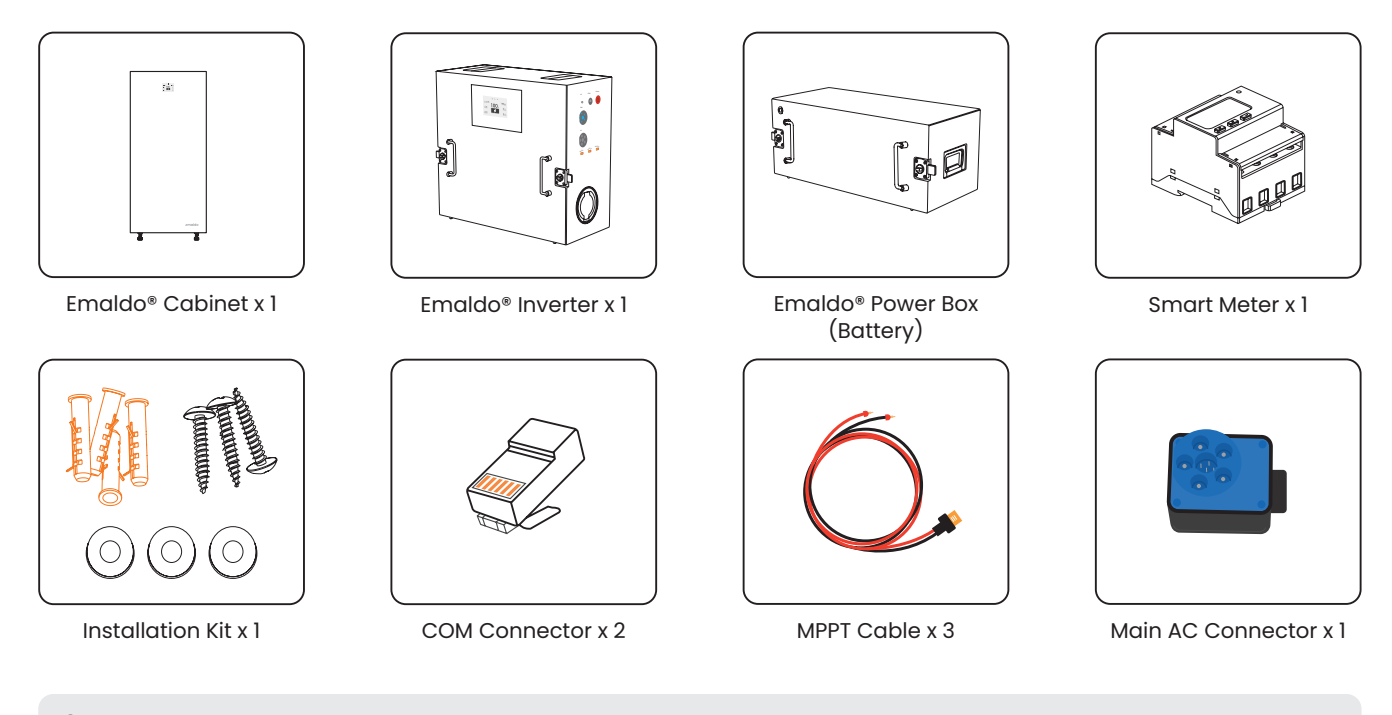

Q Not Included: RCD Type A & Fuse - Comply with local specifications and regulation

### **Overview**

**Power Store** 

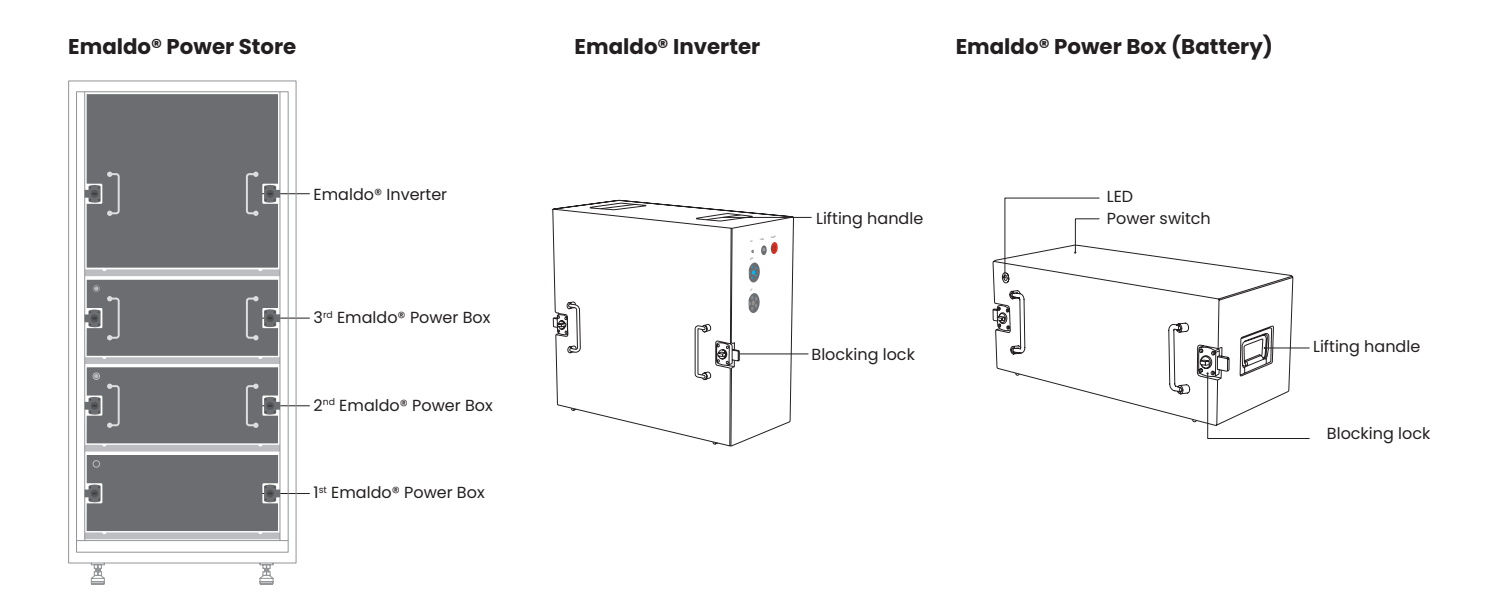

# Included

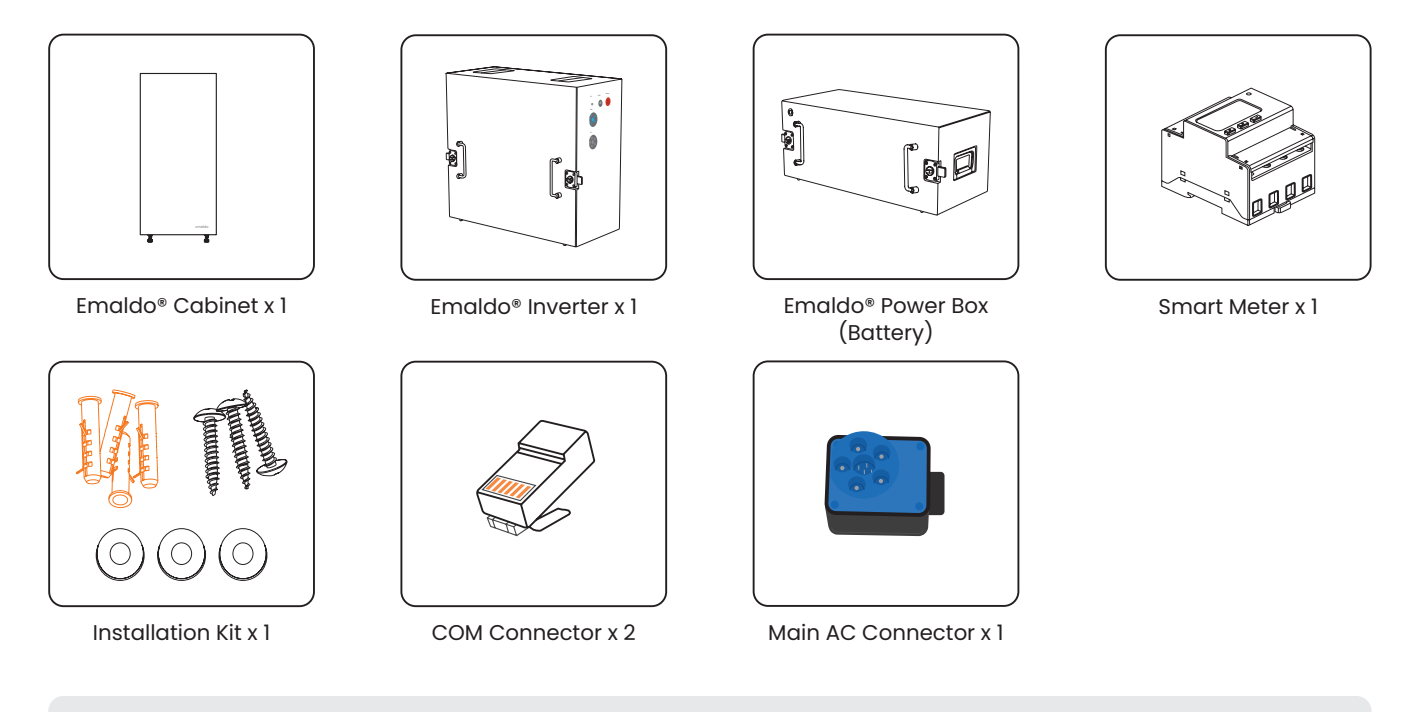

Q Not Included: RCD Type A & Fuse - Comply with local specifications and regulation

### **Overview**

**Power Pulse** 

**Emaldo®** Power Pulse

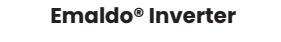

Emaldo<sup>®</sup> Power Box (Battery)

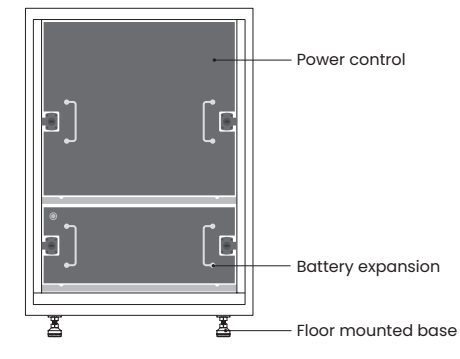

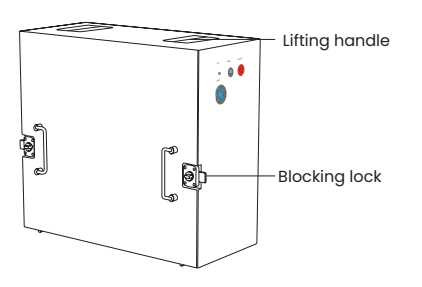

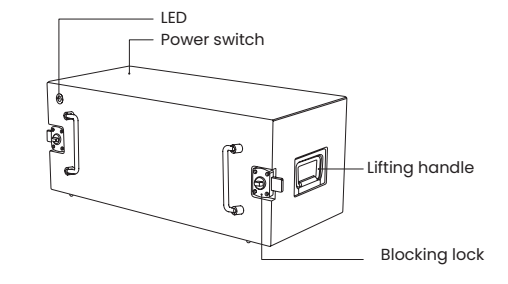

# Included

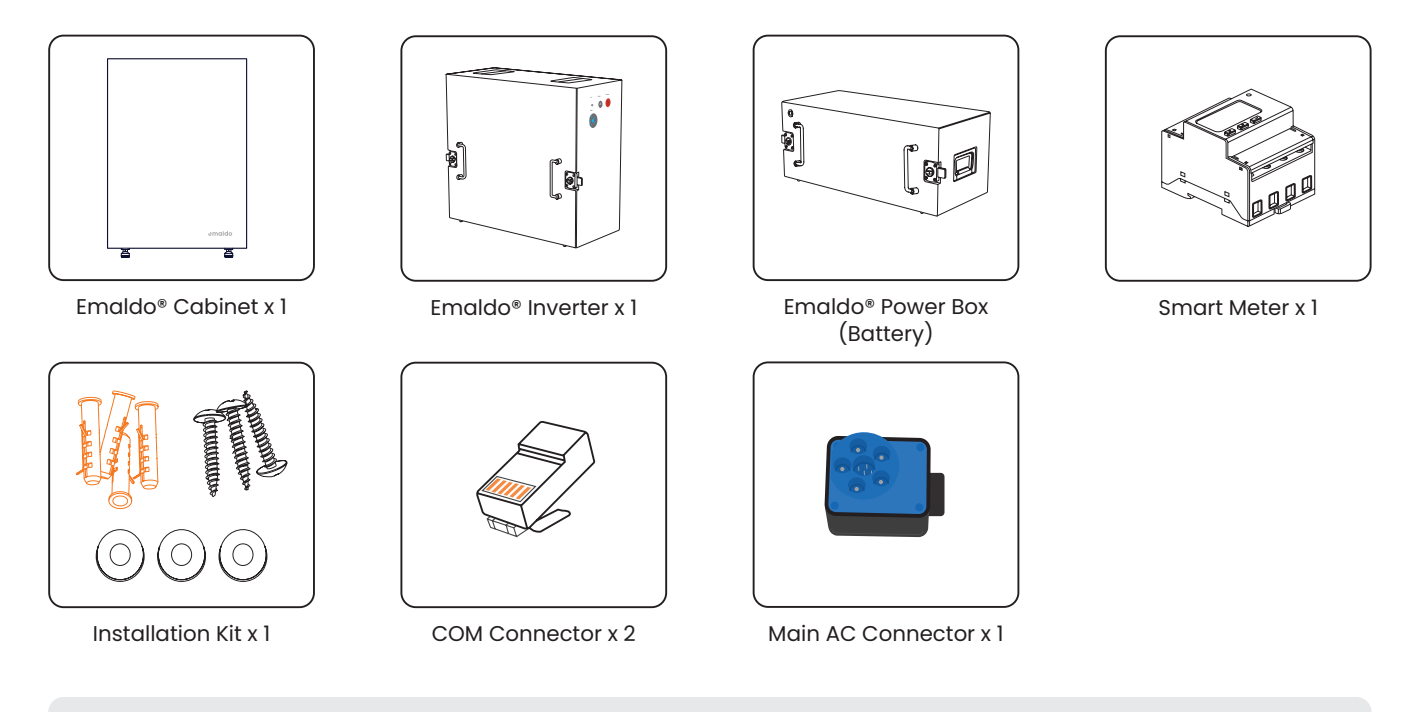

Q Not Included: RCD Type A & Fuse - Comply with local specifications and regulation

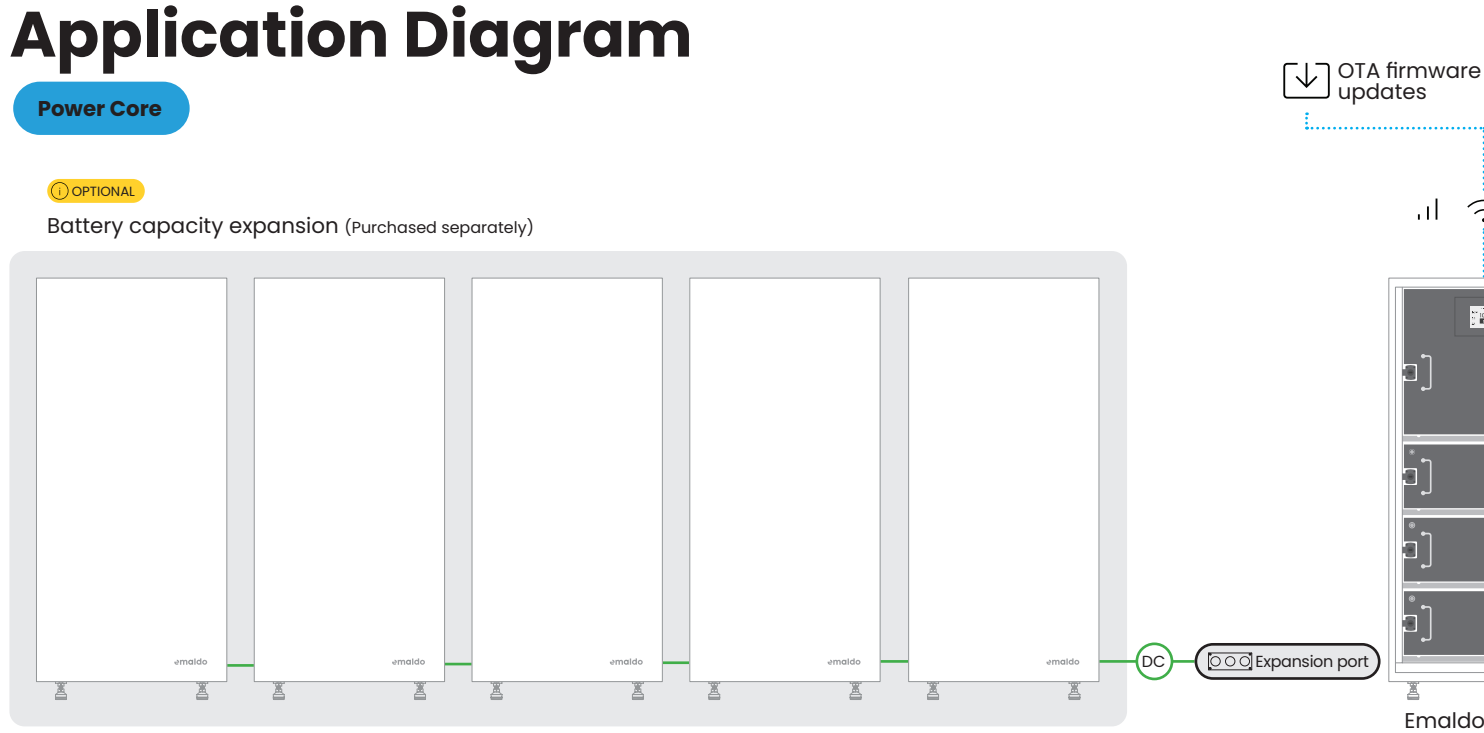

Сс

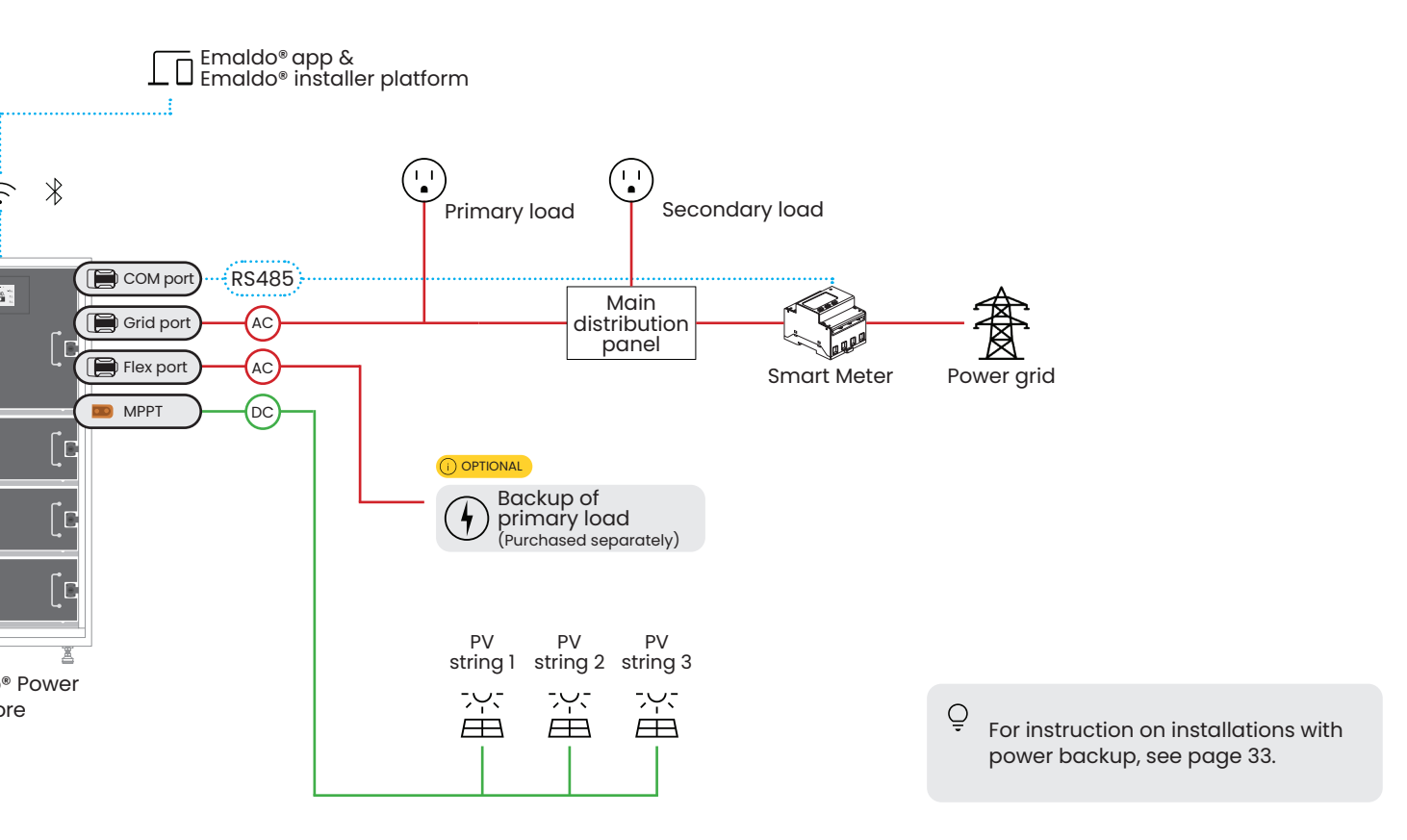

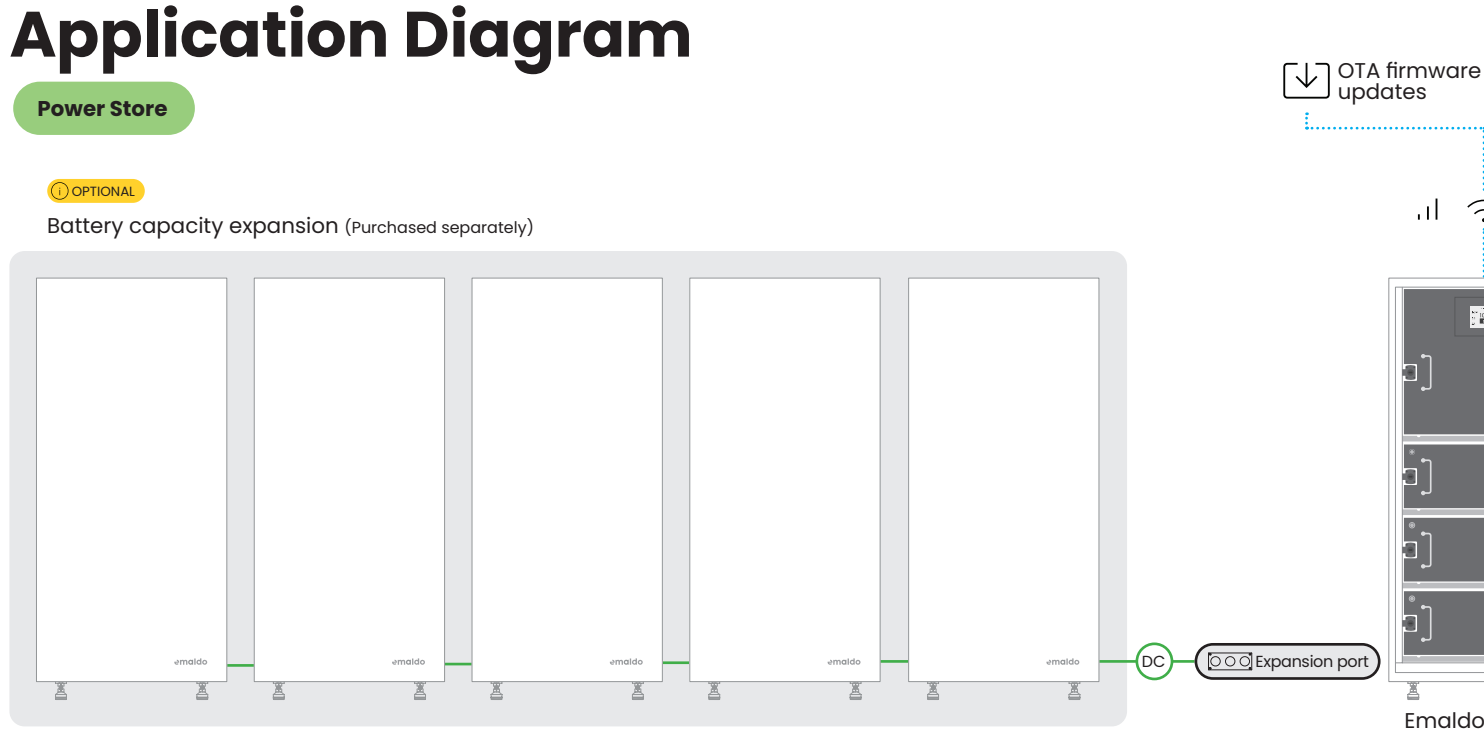

Sto

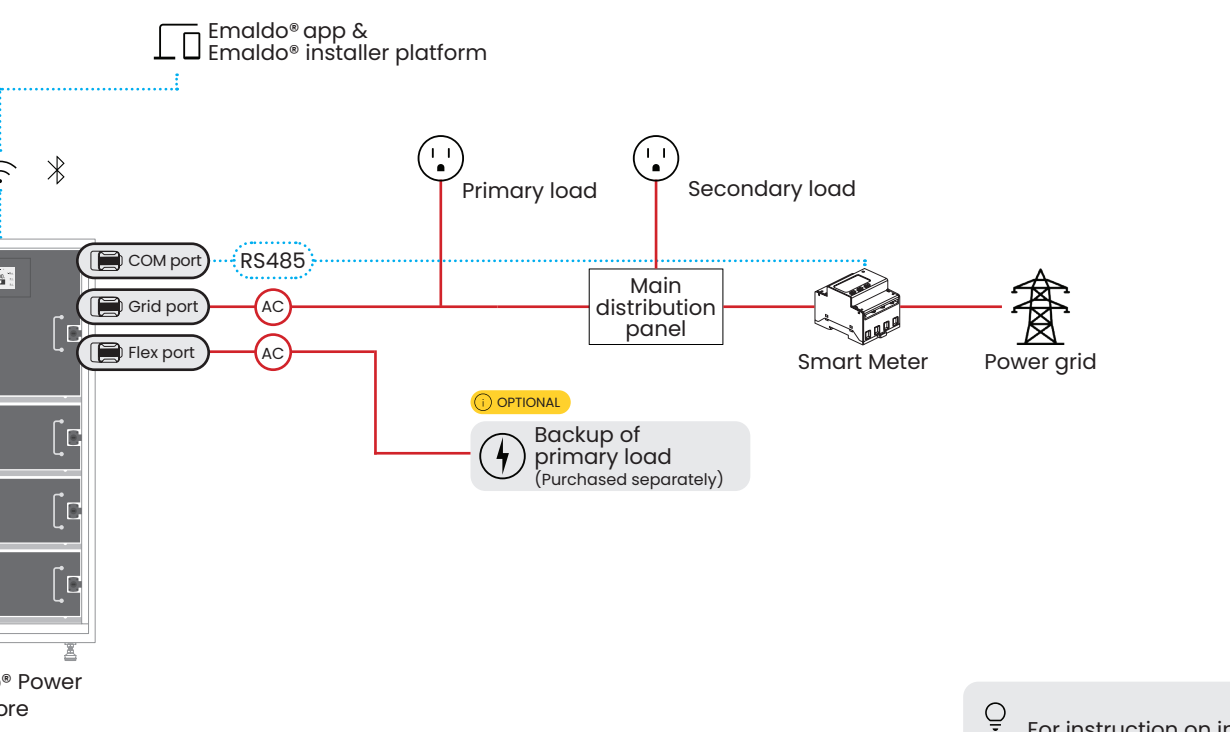

For instruction on installations with power backup, see page 33.

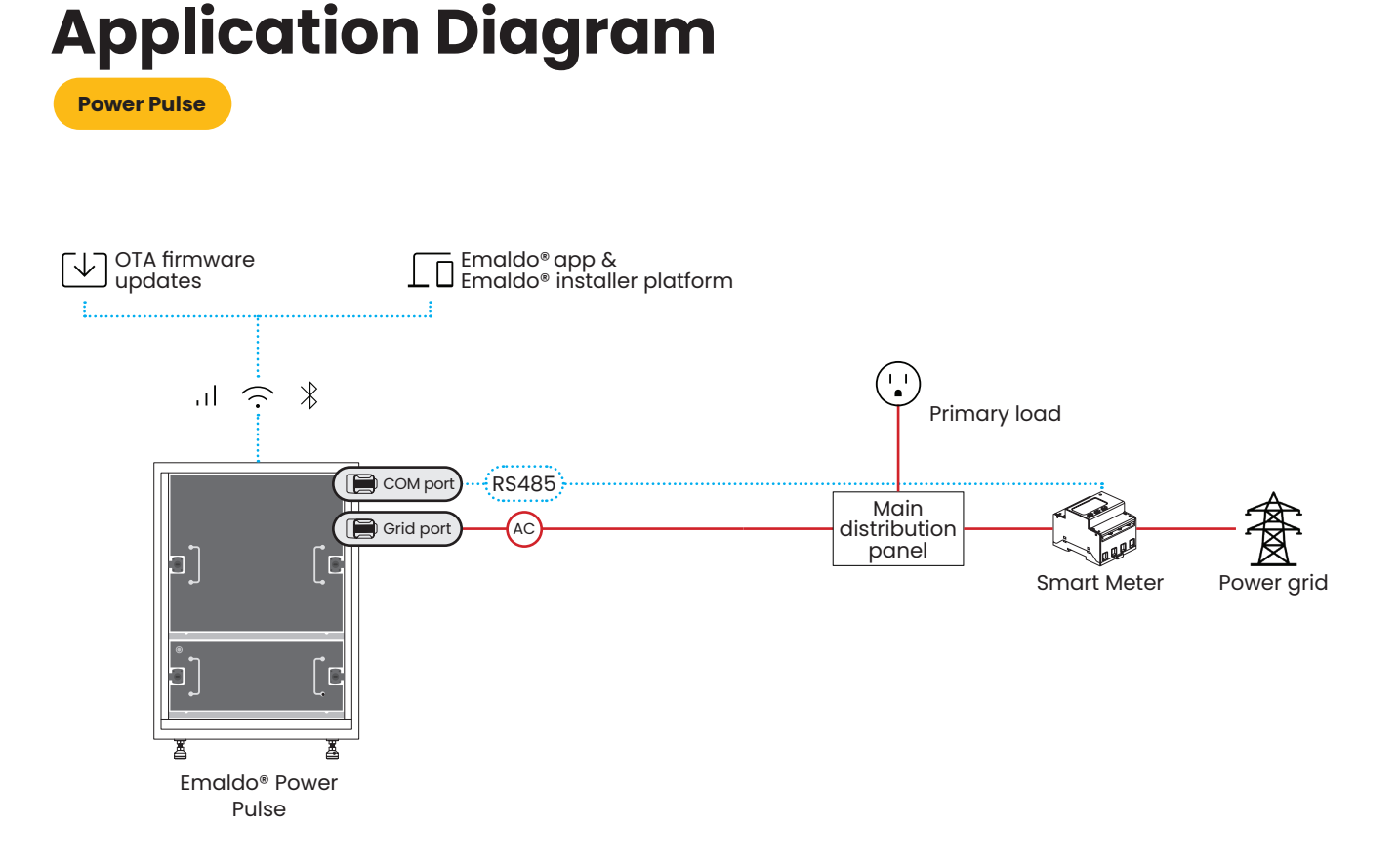

# **Tools required**

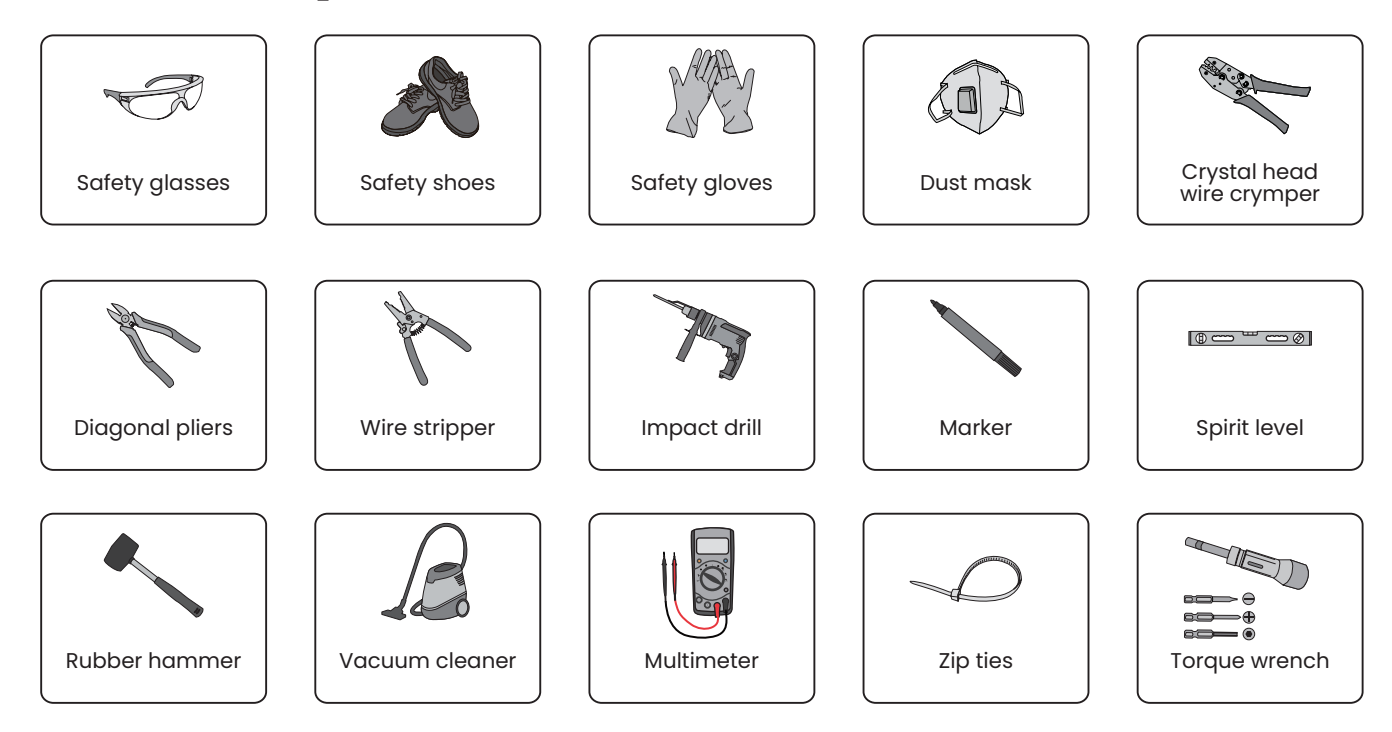

# **Before Installation**

#### 🚹 Avoid

- · Avoid installing the Emaldo® System in any other way than upright vertically as illustrated in this manual.
- Avoid installing the Emaldo® System in areas containing flammable or explosive materials.

#### 🊹 Pay special attention to

- Install the Emaldo® System in a secure location with restricted access for children and pets to minimize potential risks.
- Ensure the Emaldo® System is securely positioned on a stable surface and properly anchored to the wall to prevent any possibility of toppling.

#### When installing outdoors

- Do not install the Emaldo® System outdoors without protective covering. When installing it in an outdoor environment, ensure placement under a roof or eaves, preventing direct exposure to sun, rain and splashing.
- The Emaldo® System is designed to operate within ambient temperatures ranging from -20°C to 50°C. However, system efficiency may be adversely affected in sub-zero temperatures and when ambient temperatures exceed 45°C.

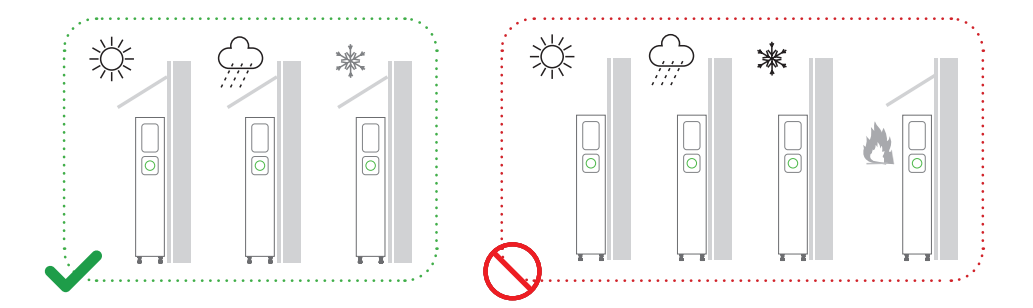

### Check delivered parts

Before proceeding to unpack the Emaldo® system, carefully inspect the outer packaging for visible damage, such as holes, cracks, or any indicators of potential internal issues. Confirm that the energy storage system's model matches the expected one. In case of any packaging anomalies or model discrepancies, refrain from opening the package and promptly contact your dealer.

Upon unpacking the equipment, conduct a thorough check to ensure all delivered components are present and free from any noticeable external damage. Should there be any missing items or signs of damage, please notify your dealer immediately.

### Installation of the cabinet

The Emaldo® system is IP54 rated and can be installed both indoors and outdoors. Outdoor installation should be done under eaves overhang.

- A Prior to drilling holes, it is imperative to exercise caution and avoid potential interference with concealed water supply lines and electrical power lines within the wall.
- (!) It is imperative to use appropriate anchors when securing the Emaldo® system cabinet to the wall. Emaldo® will not assume any responsibility for any damage resulting from the use of unsuitable anchors for product installation. Emaldo® supplies components and parts, but the diverse nature of installation surfaces may necessitate the use of additional components and parts.

### Step 1

- Make sure the installation location allows for enough free space on all sides of the Emaldo® system, except for the backside, which must be secured to the wall.
  - Q For installations without battery expansion cabinets, it is advisable to position the Emaldo® Power Core to the right side on the designated installation point. This arrangement facilitates potential expansion of battery cabinets on the left side in the future.

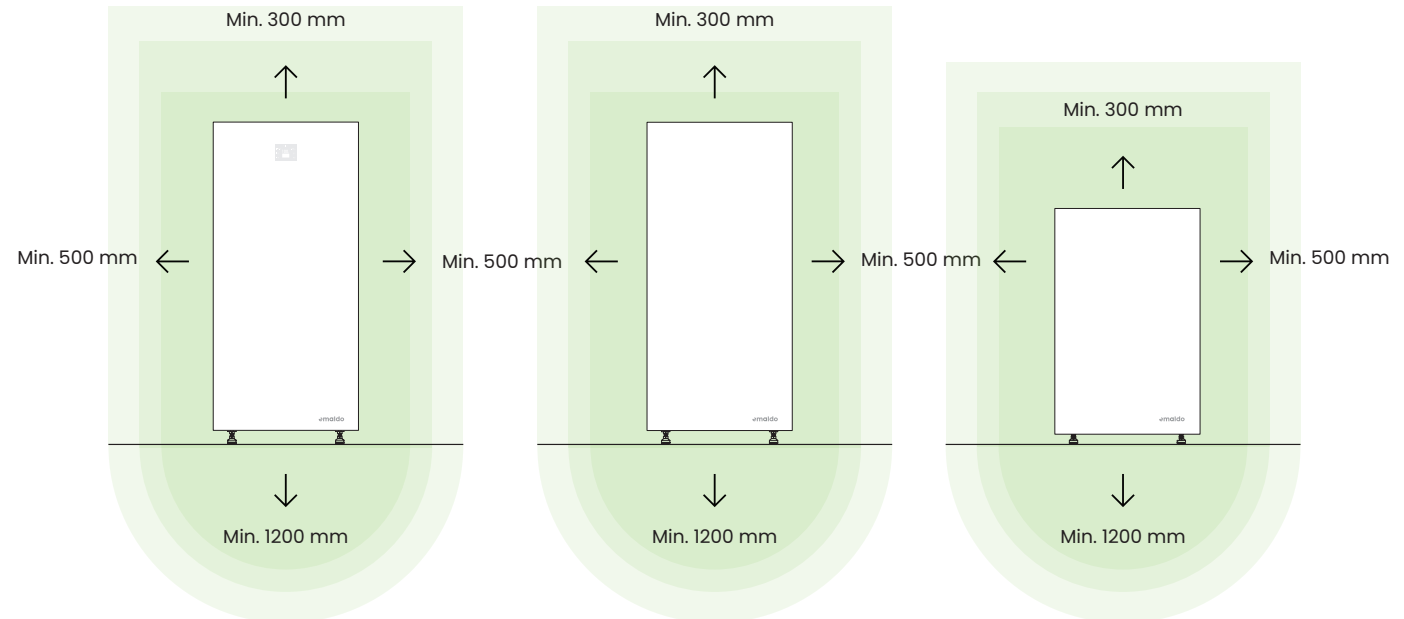

### Step 2

- Use a line marking template to determine drilling locations.
- Level the hole location with a leveling instrument.
- <sup>°</sup> Mark the locations with a marker.

### Step 3

 Use an electric drill to create installation holes for M6 bolts at the marked points.

### Step 4

- Align the cabinet with the installation holes.
- Tap expansion bolts into the wall holes with a hammer.
- o Install nuts, including flat washers.
- Tighten the nuts securely using a wrench.

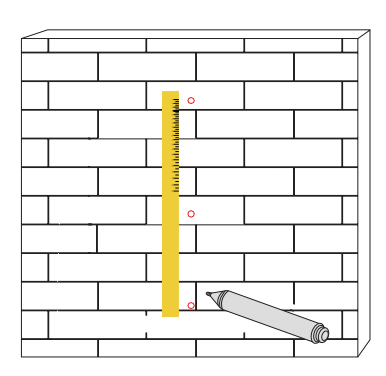

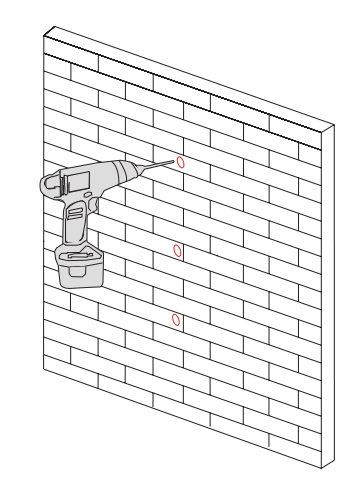

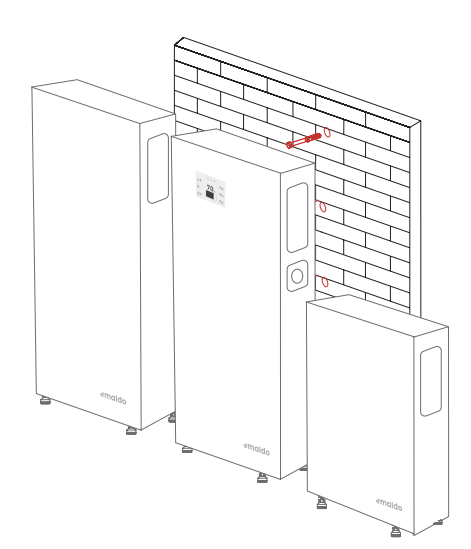

# Installation of inverter and batteries

### Step 1

- Securely grip the top handle of the Power Box using both hands or with assistance from two individuals.
- Align the Power Box with the SlideON™ guide rails in cabinet, release the handle, make any necessary adjustments to its position push it in place.
- o Turn the safety lock on both sides of the Battery Box to secure it in place.

### Step 2

• For the Power Core and Power Store models proceed to install the second and third Power Box and the inverter, in a bottom-up sequence, using the same approach.

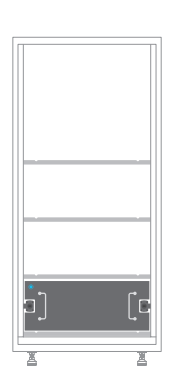

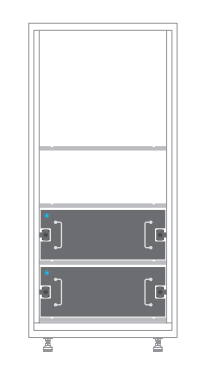

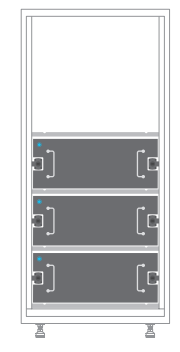

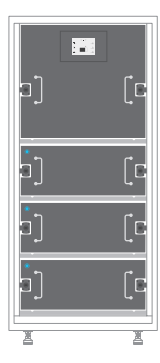

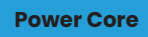

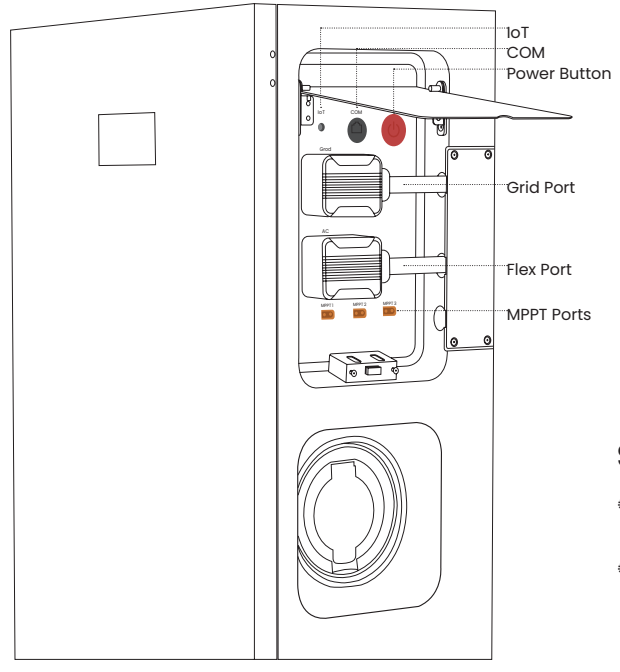

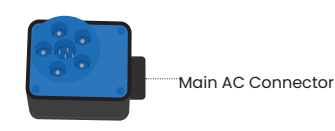

#### Step 1

- Connect the Main AC connector to the Grid Port on the Emaldo® Power Core.
- Ensure the connection is done to a RCD of at least Type A.

#### **Power Store**

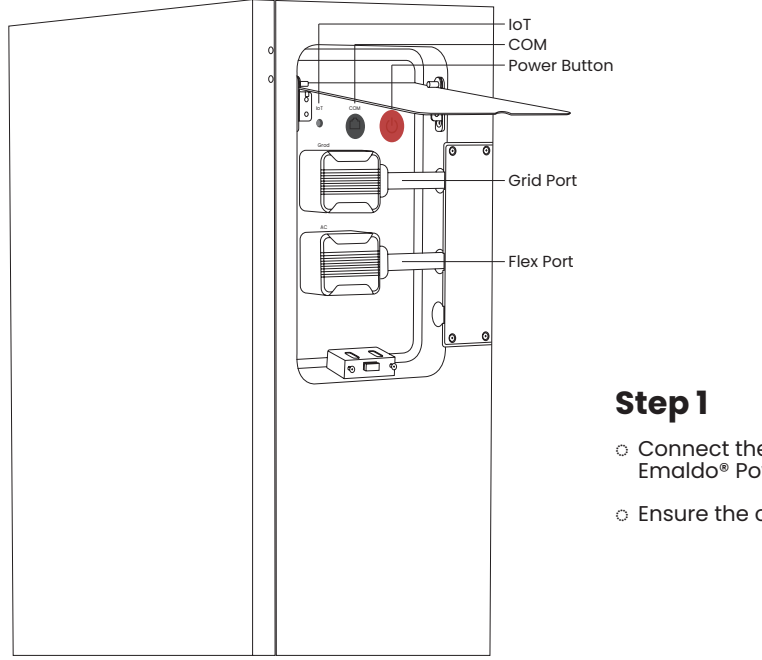

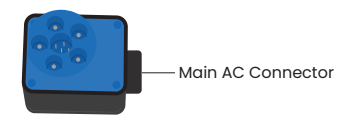

- Connect the Main AC connector to the Grid Port on the Emaldo® Power Store.
- Ensure the connection is done to a RCD of at least Type A.

**Power Pulse** 

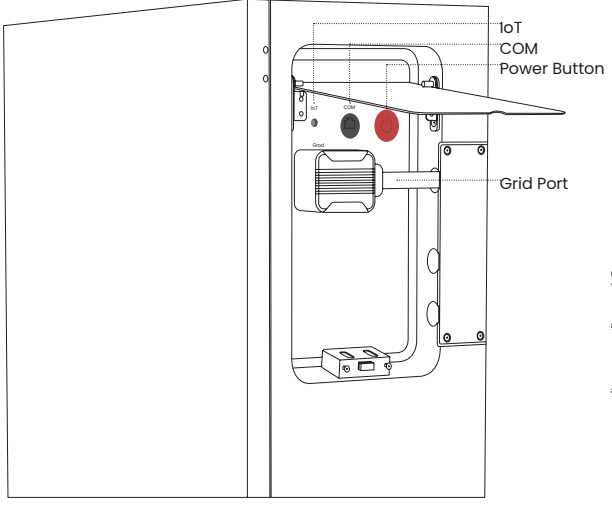

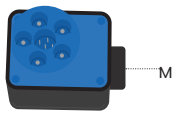

Main AC Connector

### Step 1

- Connect the Main AC connector to the Grid Port on the Emaldo® Power Pulse.
- $^{\circ}$  Ensure the connection is done to a RCD of at least Type A.

### Installation of smart meter

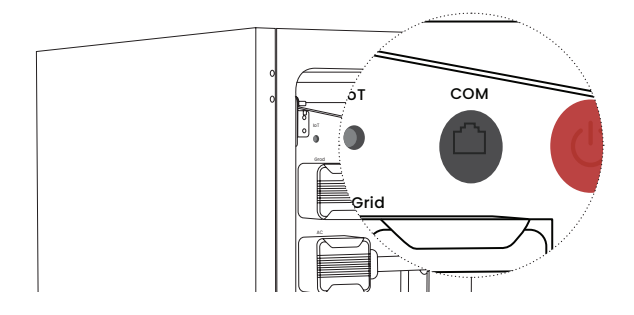

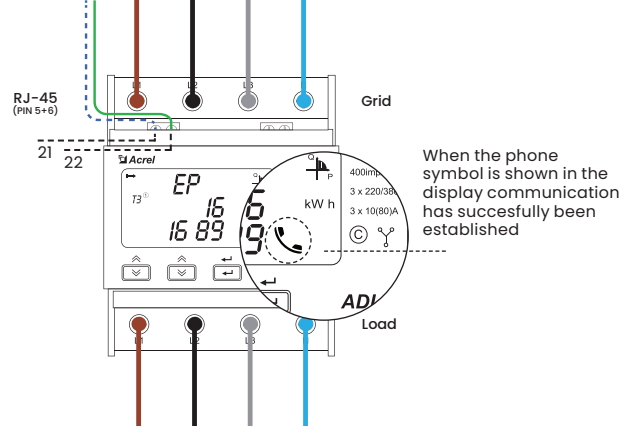

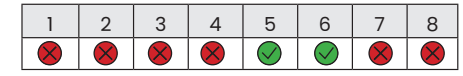

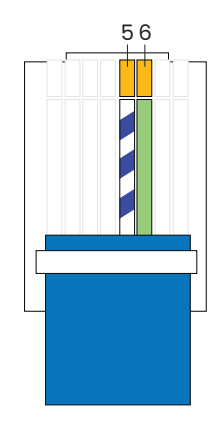

### Step 1

- Wire the RJ-45 Ethernet cable according to the illustration. Make sure the wiring is done the same way in the RJ-45 plugs in both ends of the cable.
- Connect the cable to the COM port in the Emaldo® Power Core and to the smart meter.

Recommended cable type is Cat6 shielded or better.

For more information refer to the user manual that comes with the smart meter.

#### Installation of direct smart meter

The direct smartmeter must be installed at the first point of the power supply. For wiring connection please see the illustration below.

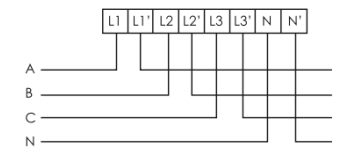

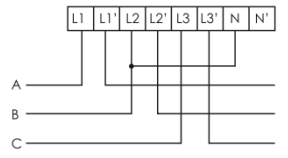

Fig 2 Three phase four lines direct connect

Fig 4 Three phase three lines direct connect

#### Installation of CT-meter (optional purchase)

The CT-clamps must be installed at the first point of the power supply. For wiring connection please see the illustration below.

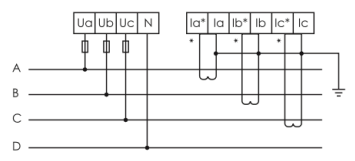

Fig 1 Three phase four lines connect via CT

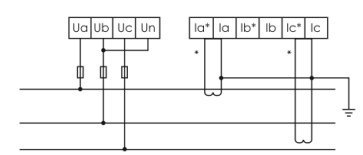

Fig 3 Three phase three lines connect via CT

The direction of the CT-clamps.

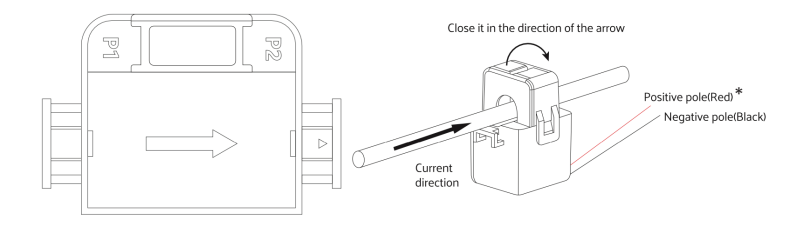

### **CT-meter Specifications**

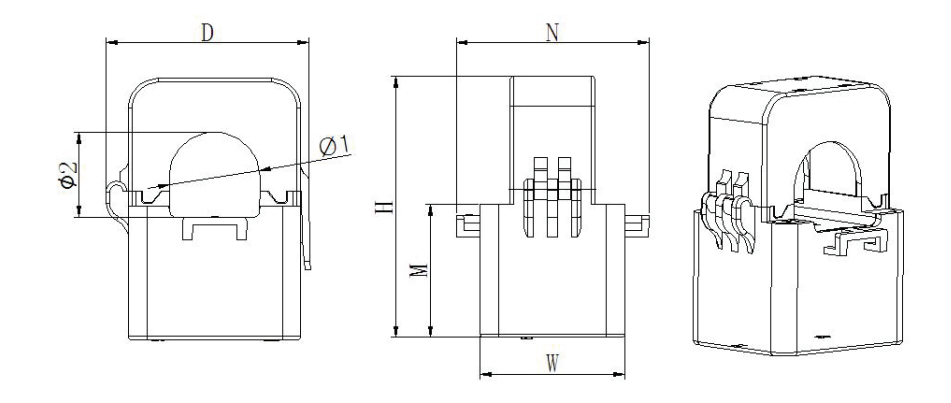

| - 10        | Outline Size |    |    |    | Through Size |    |      |           |
|-------------|--------------|----|----|----|--------------|----|------|-----------|
| Type \ Size | w            | н  | D  | М  | N            | Φ1 | Φ2   | Tolerance |
| к-Ф 24      | 39           | 71 | 46 | 36 | 52           | 24 | 23,5 | ±]        |

# Assembly of grid connector

### Step 1

 Install the threaded part, and thread the wire through the front shell.

#### Step 2

 Thread the wire into the needle hole, and fasten 5 slotted screws on the side.

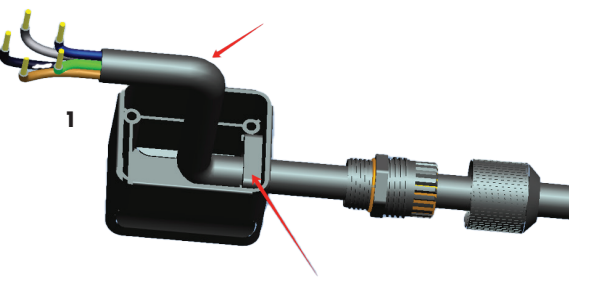

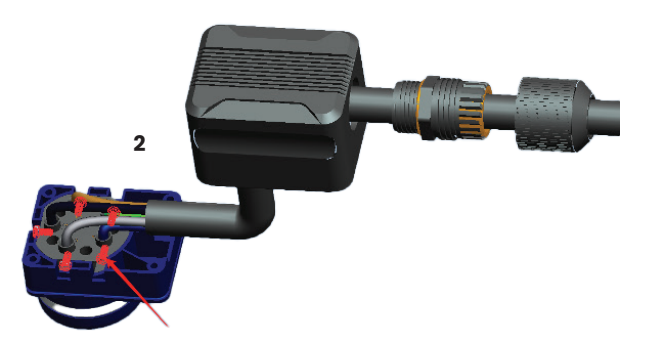

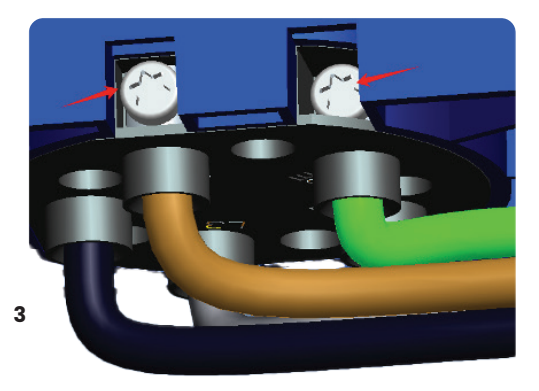

### **PV array connection**

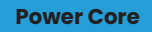

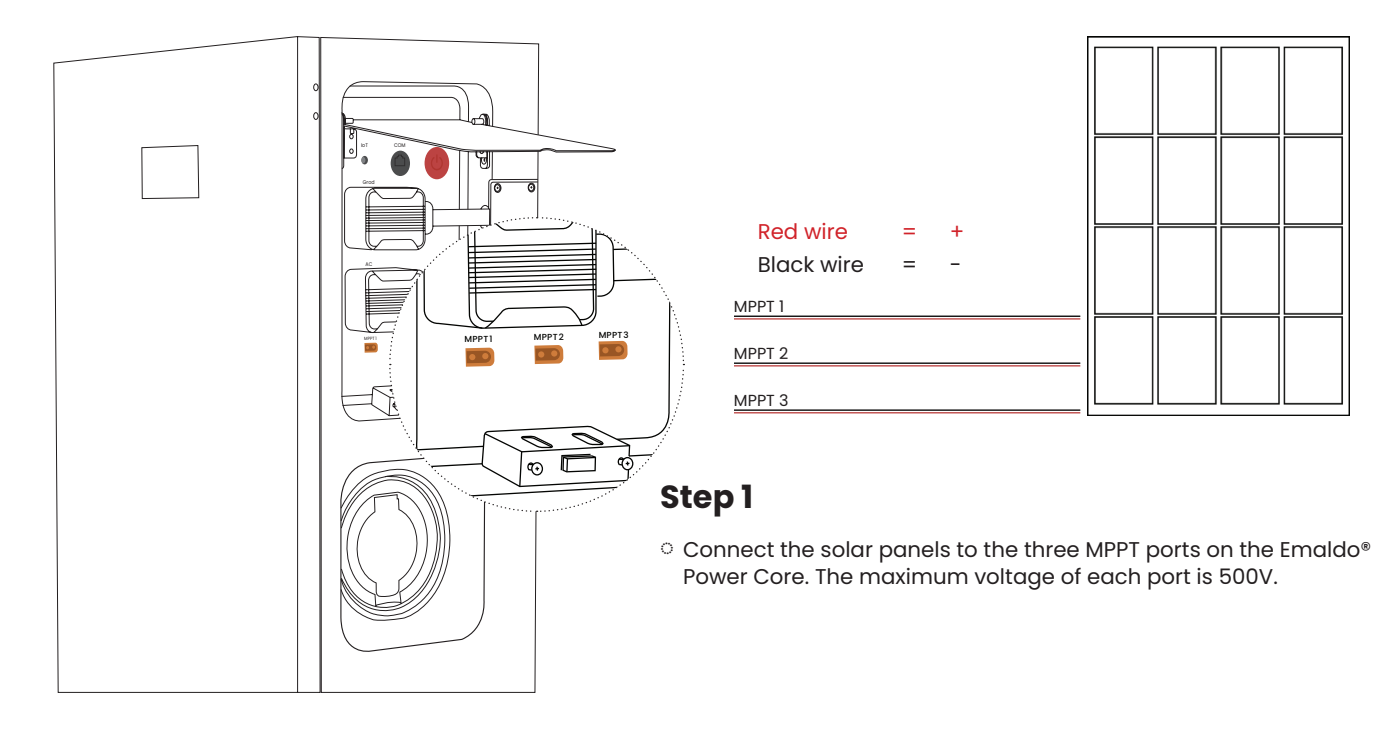

#### Note

▲ ALWAYS SWITCH OFF THE SYSTEM WHEN CONNECTING OR DISCONNECTING PV CABLES

It is very important not to oversize each MPPT.

Each MPPT is max 4000W, 14.5A and Voltage Range 90-500Vdc. Max Input Open-circuit Voltage 550Vdc. Always measure voltage and polarity on each pair.

Mixed PV or oversizing can damage the inverter and the warranty will be void.

Please ensure to connect the PV array according to the below illustration.

Do NOT connect the PV array this way.

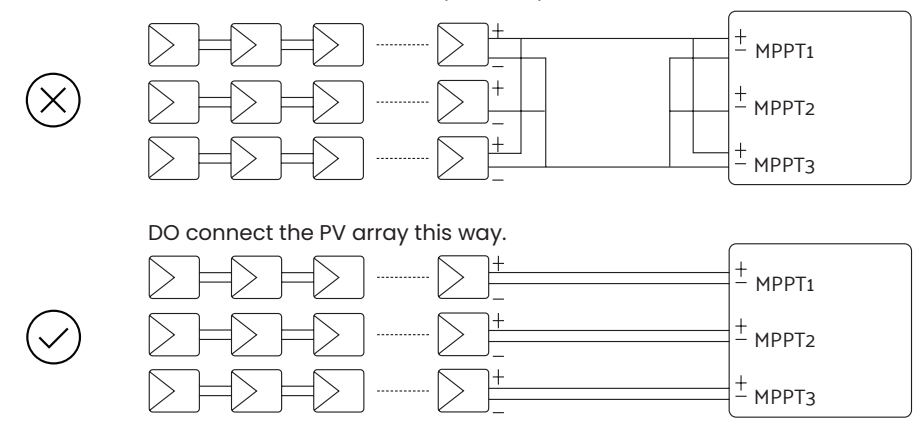

# KeepON<sup>TM</sup> 24/7 Backup Kit installation

**Power Core** 

**Power Store** 

#### Included

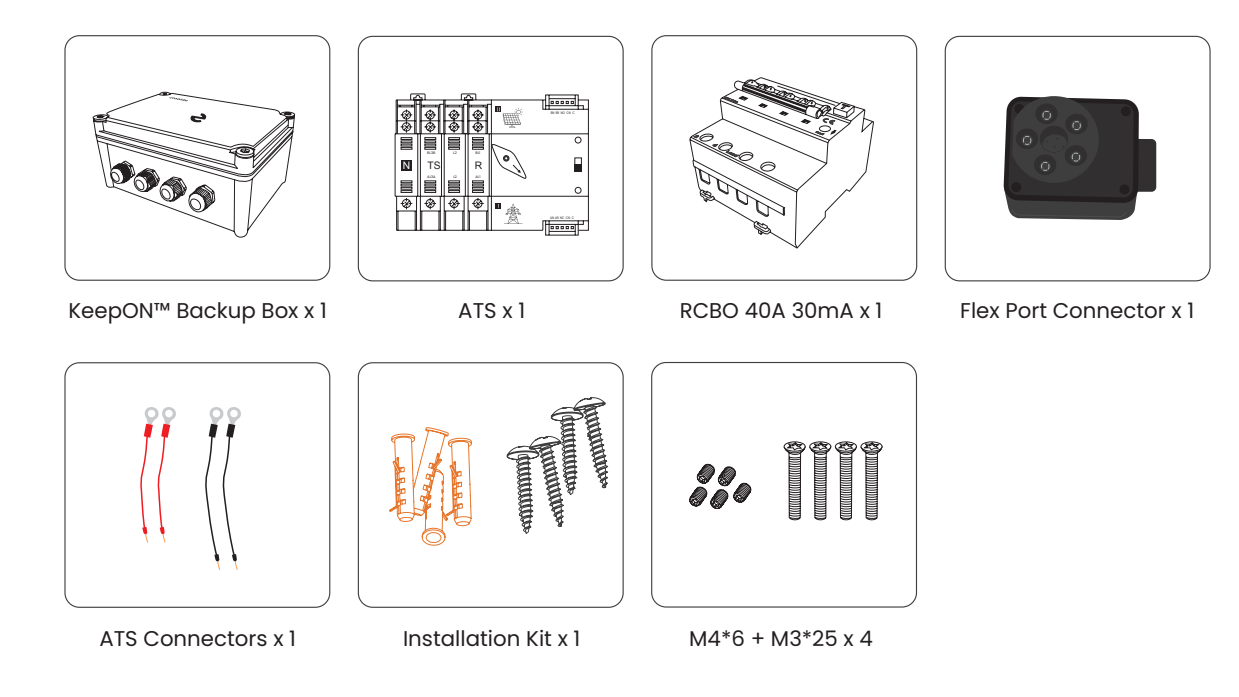

#### Installation of the backup box

The Emaldo® KeepON™ Backup box kit is IP66 rated and can be installed both indoors and outdoors. Outdoor installation should be done under eaves overhang.

A Prior to drilling holes, it is imperative to exercise caution and avoid potential interference with concealed water supply lines and electrical power lines within the wall.

### Step 1

 Make sure the installation location allows for enough free space on all sides of the Emaldo® KeepON™ Backup box, except for the backside, which must be secured to the wall.

### Step 2

- Use a line marking template to determine drilling locations.
- Level the hole location with a leveling instrument.
- Mark the locations with a marker.

### Step 3

 Use an electric drill to create installationhotels for 4X35mm screws at the marked points.

### Step 4

- Align the box with the installation holes.
- Secure the box to the wall using the screws.

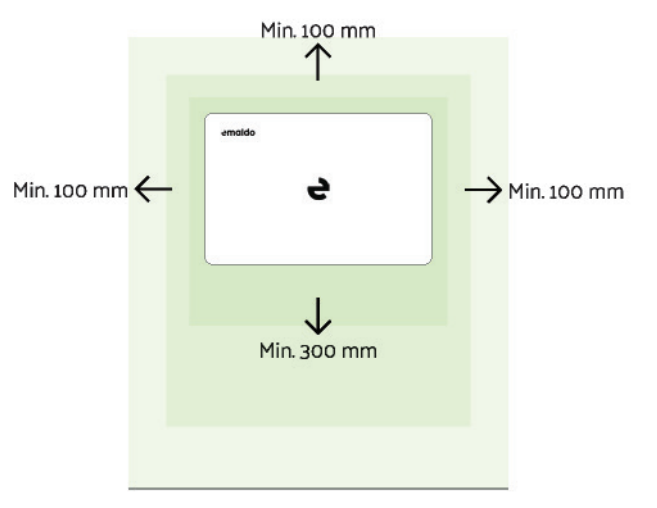

**Power Core** 

Power Store

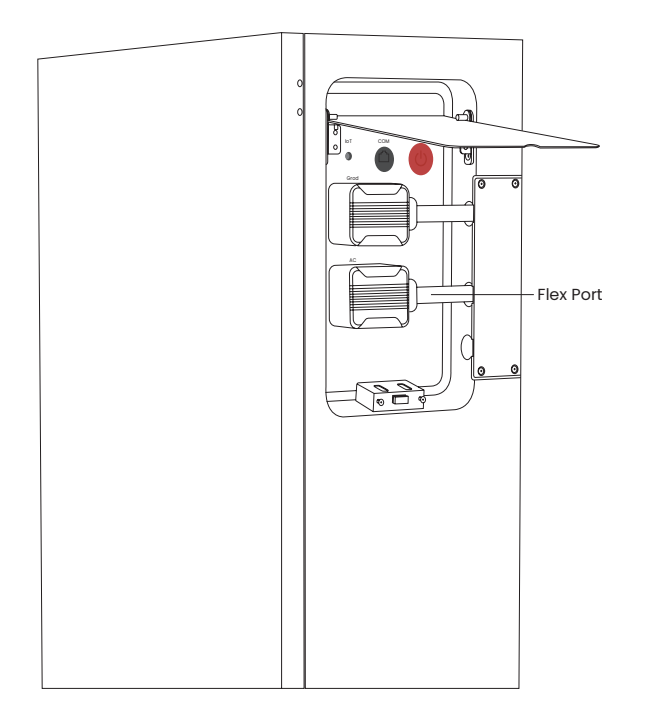

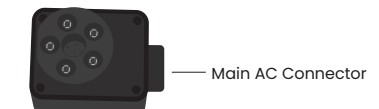

### Step 1

 Connect the Main AC connector to the Flex Port on the Emaldo® Power Core or Store.

### How Emaldo<sup>®</sup> KeepON<sup>™</sup> Backup works

Power Core

**Power Store** 

The Emaldo® Power Core and Emaldo® Power Store can provide continuous AC backup power up to 10.800 W for AC Backup load connected to Flex output. The system can provide up to 21.600 WAC backup power to start the load. A large initial power is required when starting the load. If the ambient temperature exceeds 45°C, the output of the energy storage system will decrease; if the ambient temperature exceeds 60°C, the system will be shut down.

#### **Devices recommended for backup**

**Critical Electronics:** These are the devices that are integral to your daily life or work. For instance, your computer or laptop is likely crucial for work or communication. Keeping them powered during outages ensures you can continue working or stay connected to important communications, which can be vital in emergencies.

**Security Systems:** Home security systems, including cameras, alarms, and smart locks, are essential for protecting your property and loved ones. Maintaining power to these systems ensures that your home remains secure, even if the main power goes out.

**Medical Equipment:** If you or someone in your household relies on medical devices such as CPAP machines, oxygen concentrators, or dialysis machines, continuous power is critical for health and safety. Backup power ensures that these devices remain operational, potentially preventing life-threatening situations during power outages. Refrigeration Appliances: Fridges and freezers are essential for preserving perishable food and medications. During power outages, maintaining power to these appliances prevents food spoilage and medication loss, which can save money and prevent potential health hazards.

**Communication Devices:** Phones, routers, and modems are vital for staying connected to emergency services, loved ones, and important information during outages. Ensuring these devices remain powered allows you to make emergency calls, access critical information, and stay informed about the situation.

#### **Devices not recommended for backup**

**High-Power Consumption Appliances:** Appliances like electric ovens, water heaters, or air conditioners draw a significant amount of power. Connecting these devices to backup power can quickly drain the battery, rendering it ineffective for powering essential devices for an extended period.

**Non-Essential Electronics:** Devices such as televisions, gaming consoles, and decorative lights are not critical for safety or essential functions during power outages. While they may provide entertainment or comfort, they should not be prioritized for backup power, as doing so may deplete limited resources needed for essential devices.

By prioritizing the connection of critical devices to backup power and avoiding unnecessary energy consumption from nonessential devices, you can ensure that your backup power supply is effectively utilized during emergencies, providing power where it's needed most.

#### **Example of AC backup load**

- · Lighting (compact fluorescent lamp or LED recommended)
- Refrigerator and freezer
- Small-sized plug-in appliances, such as cooking utensils, microwave ovens, televisions, radios, computers

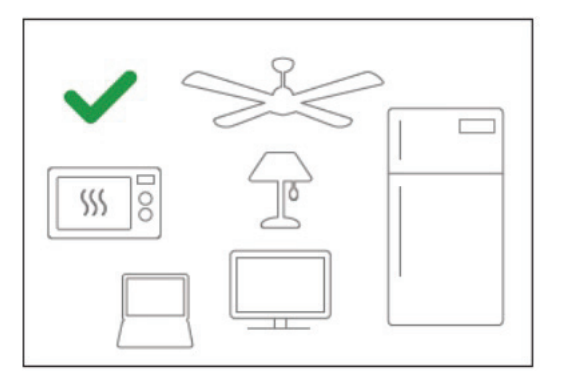

#### Example of a high impact AC load

o Water pump

- Air-conditioner
- Hot spring/sauna
- Hot water heater
- Electric stove or oven
  - ▲ If the above impact load is connected to the backup load, please confirm that the total starting power does not exceed the maximum starting power of 21.600 W

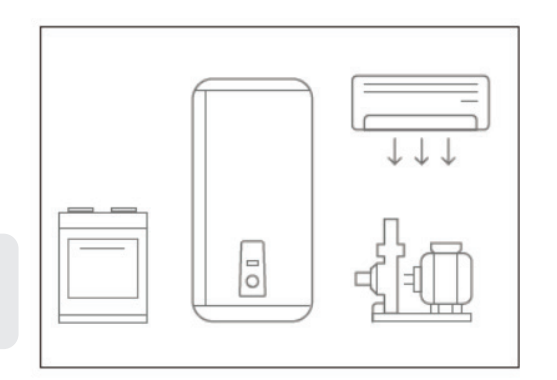

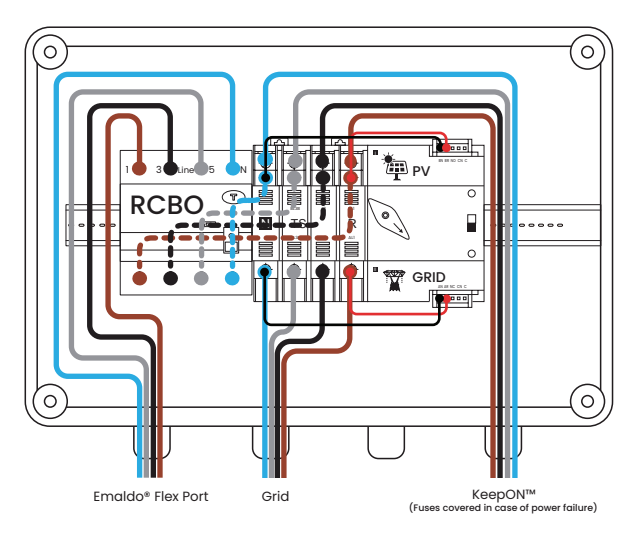

### Optional Battery Expansion (optional purchase)

**Power Store** 

**Power Core** 

The Emaldo® Power Core and Emaldo® Power Store's battery storage capacity is extendable to a maximum of 143 kWh. This expansion is achieved by integrating up to five battery expansion cabinets, each accommodating up to five Emaldo® Power Boxes (batteries) into the system.

| Specification                                          | System Main<br>Cabinet | Expansion<br>Cabinet x 1 | Expansion<br>Cabinet x 2 | Expansion<br>Cabinet x 3 | Expansion<br>Cabinet x 4 | Expansion<br>Cabinet x 5 |
|--------------------------------------------------------|------------------------|--------------------------|--------------------------|--------------------------|--------------------------|--------------------------|
| Battery Capacity (max)                                 | 15.36 kWh              | 40.96 kWh                | 66.56 kWh                | 92.16 kWh                | 117.76 kWh               | 143 kWh                  |
| Installation Space Required<br>(horizontal wall space) | 170 cm                 | 290 cm                   | 410 cm                   | 530 cm                   | 650 cm                   | 770 cm                   |

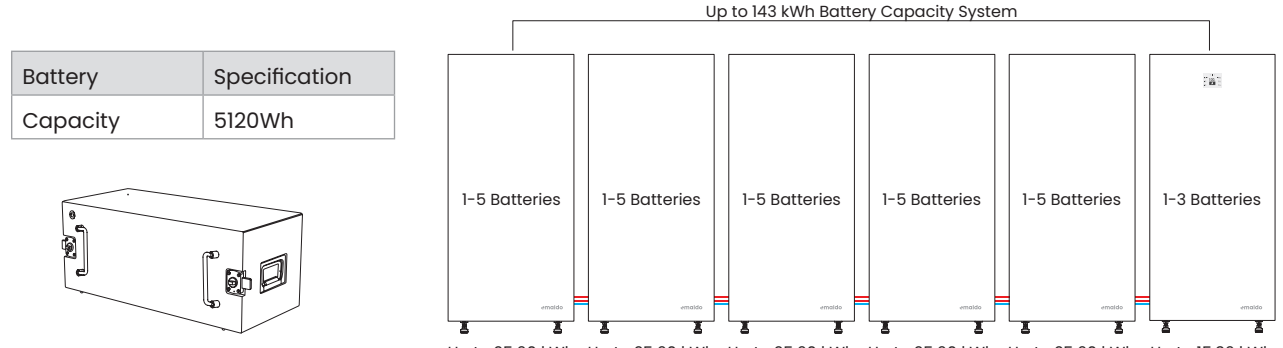

Up to 25.60 kWh Up to 25.60 kWh Up to 25.60 kWh Up to 25.60 kWh Up to 25.60 kWh Up to 15.36 kWh

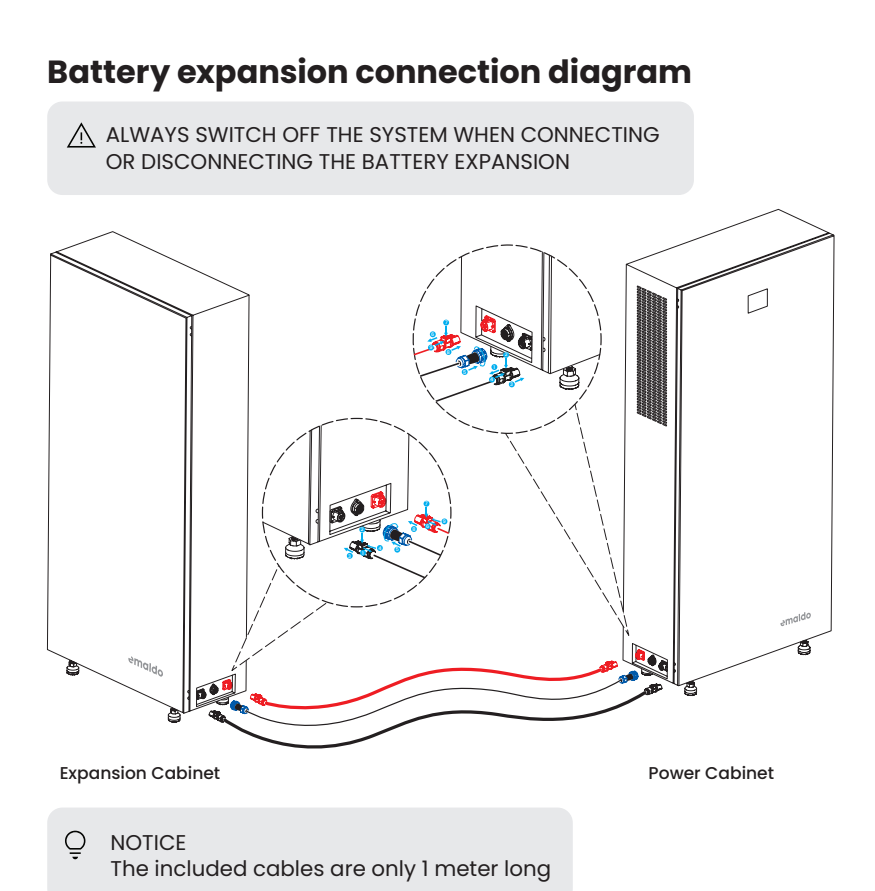

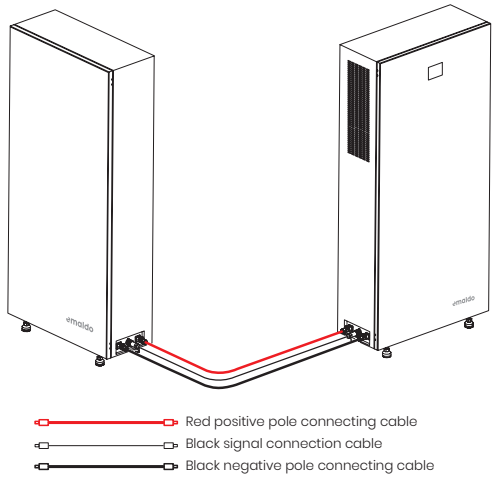

Before connecting the cables remove the cover from the bottom of the unit and punch out the 3 smaller covers.

To connect the red and black pole cables

- 1. Pull the locking button back
- 2. Push down on the top
- 3. Connect the cable to the cabinet
- 4. Push the locking button forward

To connect the black signal cable

 Connect the black signal cable to the cabinet and rotate the locking mechanism clockwise

### **Power on**

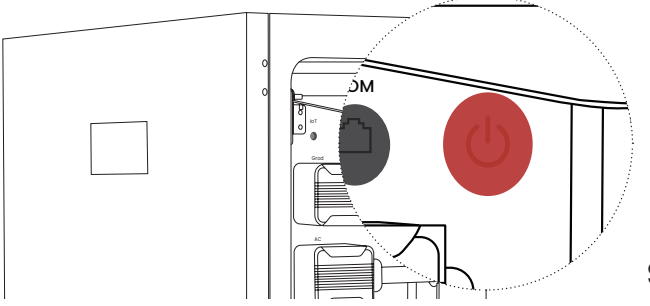

#### Step 1

- Open the cover plate on the right side of Emaldo® system, and press and hold the power button until the display lights up.
- Wait for the Emaldo® system to initiate. You can continue setting up the Emaldo® system from the Emaldo® app, when you see this icon on the display

# **Reading the display**

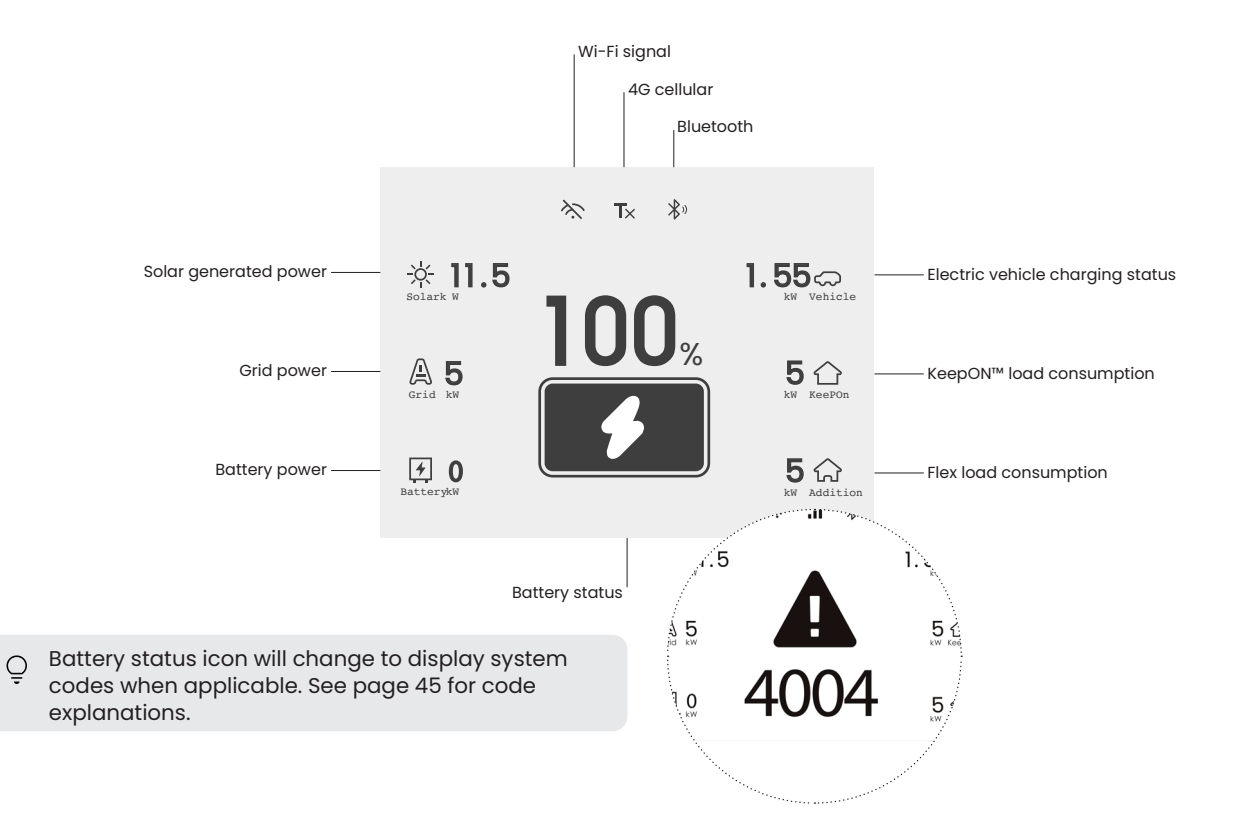

# Troubleshooting

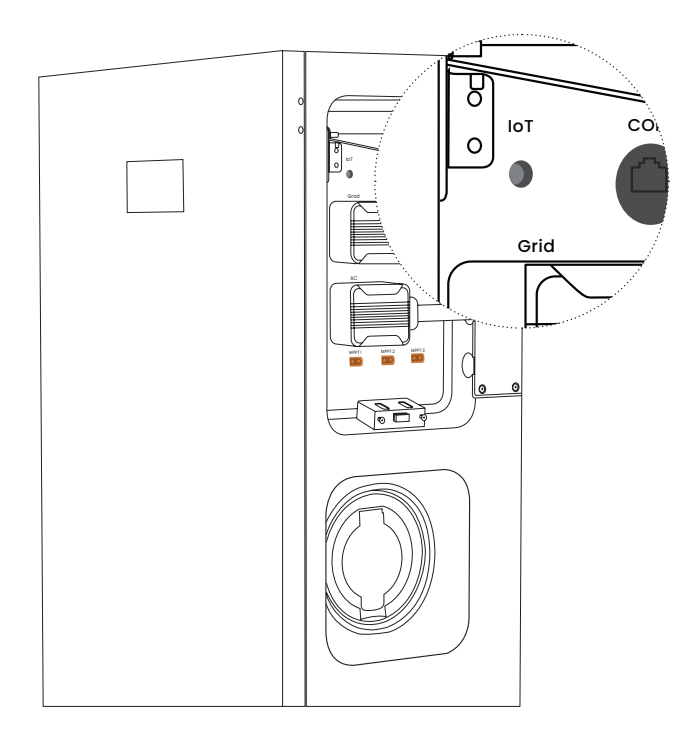

#### **Reboot system**

 Turn off the system, unplug all connections from the inverter, pull the inverter out and push it firmly back in place. Reconnect connection and turn on the system. Await system initiation.

#### **Restart IoT**

 Press the IoT button briefly; a successful restart of the IoT is indicated by the audible confirmation of a "beep" sound.

### **Factory reset IoT**

- To factory reset the system please contact us at help@emaldo.com
- ♀ Following the IoT reset, all configurations for the Emaldo® system will be erased and reset to factory defaults.

| Code | Decription                                    | Effected module | Recommended solution                                              |
|------|-----------------------------------------------|-----------------|-------------------------------------------------------------------|
| 1    | Low Battery Protection                        | IoT             | Charge batteries as soon as possible                              |
| 101  | MCU Master Update Failure                     | IoT             | Charge batteries and restart the inverter                         |
| 102  | MCU Slave Update Failure                      | IoT             | Charge batteries and restart the inverter                         |
| 103  | Cabinet Update Failure                        | IoT             | Charge batteries and restart the inverter                         |
| 104  | Inverter Update Failure                       | IoT             | Charge batteries and restart the inverter                         |
| 105  | BMS 106 Update Failure                        | IoT             | Charge batteries and restart the inverter                         |
| 106  | BMS Pack Update Failure                       | IoT             | Charge batteries and restart the inverter                         |
| 107  | EV Update Failure                             | IoT             | Charge batteries and restart the inverter                         |
| 1001 | Inverter - Battery Undervoltage               | Inverter        | Restart the inverter; if the issue persists, contact tech support |
| 1002 | Inverter - Battery Overtemperature            | Inverter        | Restart the inverter; if the issue persists, contact tech support |
| 1003 | Inverter - Battery Overcurrent                | Inverter        | Restart the inverter; if the issue persists, contact tech support |
| 1004 | Inverter - Battery Hardware Overcurrent       | Inverter        | Restart the inverter; if the issue persists, contact tech support |
| 1005 | Inverter - Booster Radiator 1 Overtemperature | Inverter        | Restart the inverter; if the issue persists, contact tech support |
| 1006 | Inverter - Booster Radiator 2 Overtemperature | Inverter        | Restart the inverter; if the issue persists, contact tech support |
| 1007 | Inverter - Booster Radiator 3 Overtemperature | Inverter        | Restart the inverter; if the issue persists, contact tech support |
| 1008 | Inverter - Booster Radiator 1 Fault           | Inverter        | Restart the inverter; if the issue persists, contact tech support |
| 1009 | Inverter - Booster Radiator 2 Fault           | Inverter        | Restart the inverter; if the issue persists, contact tech support |
| 1010 | Inverter - Booster Radiator 3 Fault           | Inverter        | Restart the inverter; if the issue persists, contact tech support |
| 1100 | Inverter Output Overvoltage                   | Inverter        | Restart the inverter; if the issue persists, contact tech support |
| 1101 | Inverter Output Undervoltage                  | Inverter        | Restart the inverter; if the issue persists, contact tech support |

| Code | Decription                              | Effected module | Recommended solution                                              |
|------|-----------------------------------------|-----------------|-------------------------------------------------------------------|
| 1103 | High DC Component of Inverter Current   | Inverter        | Restart the inverter; if the issue persists, contact tech support |
| 1104 | Inverter Current Overcurrent            | Inverter        | Restart the inverter; if the issue persists, contact tech support |
| 1105 | Inverter Current Hardware Overcurrent   | Inverter        | Restart the inverter; if the issue persists, contact tech support |
| 1106 | Inverter Output Short Circuit           | Inverter        | Restart the inverter; if the issue persists, contact tech support |
| 1107 | 105% Overloaded                         | Inverter        | Restart the inverter; if the issue persists, contact tech support |
| 1108 | 120% Overloaded                         | Inverter        | Restart the inverter; if the issue persists, contact tech support |
| 1109 | 200% Overloaded                         | Inverter        | Restart the inverter; if the issue persists, contact tech support |
| 1110 | Inverter Radiator Overtemperature       | Inverter        | Restart the inverter; if the issue persists, contact tech support |
| 1111 | Inverter Radiator Failure               | Inverter        | Restart the inverter; if the issue persists, contact tech support |
| 1200 | Instantaneous Overvoltage of Power Grid | Inverter        | Restart the inverter; if the issue persists, contact tech support |
| 1201 | Grid RMS Overvoltage Level 1            | Inverter        | Restart the inverter; if the issue persists, contact tech support |
| 1202 | Grid RMS Overvoltage Level 2            | Inverter        | Restart the inverter; if the issue persists, contact tech support |
| 1203 | Grid RMS Undervoltage Level 1           | Inverter        | Restart the inverter; if the issue persists, contact tech support |
| 1204 | Grid RMS Undervoltage Level 2           | Inverter        | Restart the inverter; if the issue persists, contact tech support |
| 1205 | Instantaneous Undervoltage of Grid      | Inverter        | Restart the inverter; if the issue persists, contact tech support |
| 1206 | Grid Frequency: Overfrequency Level 1   | Inverter        | Restart the inverter; if the issue persists, contact tech support |
| 1207 | Grid Frequency: Overfrequency Level 2   | Inverter        | Restart the inverter; if the issue persists, contact tech support |
| 1208 | Grid Frequency: Underfrequency level 1  | Inverter        | Restart the inverter; if the issue persists, contact tech support |
| 1209 | Grid Frequency: Underfrequency level 2  | Inverter        | Restart the inverter; if the issue persists, contact tech support |
| 1210 | Abnormal Grid Envelope                  | Inverter        | Restart the inverter; if the issue persists, contact tech support |

| Code | Decription                                | Effected module | Recommended solution                                              |
|------|-------------------------------------------|-----------------|-------------------------------------------------------------------|
| 1211 | Abnormal Phase Locking of Grid            | Inverter        | Restart the inverter; if the issue persists, contact tech support |
| 1212 | Abnormal Detection of Stuck Buffer Relay  | Inverter        | Restart the inverter; if the issue persists, contact tech support |
| 1213 | Abnormal Detection of Main Relay Sticking | Inverter        | Restart the inverter; if the issue persists, contact tech support |
| 1300 | Abnormal Inverter Insulation Detection    | Inverter        | Restart the inverter; if the issue persists, contact tech support |
| 1301 | Abnormal Inverter Leakage Detection       | Inverter        | Restart the inverter; if the issue persists, contact tech support |
| 1303 | Inverter Bus Overvoltage Level 1          | Inverter        | Restart the inverter; if the issue persists, contact tech support |
| 1304 | Inverter Bus Overvoltage Level 2          | Inverter        | Restart the inverter; if the issue persists, contact tech support |
| 1305 | Inverter Bus Undervoltage Level 1         | Inverter        | Restart the inverter; if the issue persists, contact tech support |
| 1306 | Inverter Bus Undervoltage Level 2         | Inverter        | Restart the inverter; if the issue persists, contact tech support |
| 1307 | Inverter Bus Fault                        | Inverter        | Restart the inverter; if the issue persists, contact tech support |
| 1308 | Inverter Power Down                       | Inverter        | Restart the inverter; if the issue persists, contact tech support |
| 1309 | Transformer Overtemperature               | Inverter        | Restart the inverter; if the issue persists, contact tech support |
| 1310 | Transformer Fault                         | Inverter        | Restart the inverter; if the issue persists, contact tech support |
| 1311 | Inverter Communication Fault              | Inverter        | Restart the inverter; if the issue persists, contact tech support |
| 1312 | Inverter Fans Fault                       | Inverter        | Restart the inverter; if the issue persists, contact tech support |
| 1400 | PV Overvoltage                            | Inverter        | Restart the inverter; if the issue persists, contact tech support |
| 1402 | PV Overcurrent                            | Inverter        | Restart the inverter; if the issue persists, contact tech support |
| 1403 | PV Radiator 1 Overtemperature             | Inverter        | Restart the inverter; if the issue persists, contact tech support |
| 1404 | PV Radiator 1 Fault                       | Inverter        | Restart the inverter; if the issue persists, contact tech support |
| 1600 | Inverter Enabling Hardware Failure        | Inverter        | Restart the inverter; if the issue persists, contact tech support |

| Code | Decription                                  | Effected module  | Recommended solution                                                                  |
|------|---------------------------------------------|------------------|---------------------------------------------------------------------------------------|
| 1601 | Communication Fault between DC and Inverter | Inverter         | Restart the inverter; if the issue persists, contact tech support                     |
| 2000 | EV Leakage Protection                       | EV Charging Port | Reconnect charger; if the issue persists, contact tech support                        |
| 2001 | EV Overvoltage Protection                   | EV Charging Port | Reconnect charger; if the issue persists, contact tech support                        |
| 2002 | EV Undervoltage Protection                  | EV Charging Port | Reconnect charger; if the issue persists, contact tech support                        |
| 2003 | EV Overcurrent Protection                   | EV Charging Port | Reconnect charger; if the issue persists, contact tech support                        |
| 2004 | EV Overheating Protection                   | EV Charging Port | Reconnect charger; if the issue persists, contact tech support                        |
| 2005 | EV Leakage Self-test Exception              | EV Charging Port | Reconnect charger; if the issue persists, contact tech support                        |
| 2006 | EV Ground Wire Missing                      | EV Charging Port | Reconnect charger; if the issue persists, contact tech support                        |
| 2007 | EV CP Level Exception                       | EV Charging Port | Reconnect charger; if the issue persists, contact tech support                        |
| 2008 | EV Relay Abnormal                           | EV Charging Port | Reconnect charger; if the issue persists, contact tech support                        |
| 2009 | EV Auxiliary Processor Exception            | EV Charging Port | Reconnect charger; if the issue persists, contact tech support                        |
| 2010 | EV System 5v Exception                      | EV Charging Port | Reconnect charger; if the issue persists, contact tech support                        |
| 2011 | EV Connector Communication Failure          | EV Charging Port | Reconnect charger; if the issue persists, contact tech support                        |
| 3000 | PV Overvoltage                              | PV               | Reconnect PV cable, restart the inverter; if the issue persists, contact tech support |
| 3002 | PV Overcurrent                              | PV               | Reconnect PV cable, restart the inverter; if the issue persists, contact tech support |
| 3003 | PV Radiator 1 Overtemperature               | PV               | Reconnect PV cable, restart the inverter; if the issue persists, contact tech support |
| 3004 | PV Radiator 1 Fault                         | PV               | Reconnect PV cable, restart the inverter; if the issue persists, contact tech support |
| 4000 | Cabinet Water Sensor Alarm                  | Cabinet          | Check installation environment; if the issue persists, contact tech support           |

| Code | Decription                                      | Effected module | Recommended solution                                                        |
|------|-------------------------------------------------|-----------------|-----------------------------------------------------------------------------|
| 4002 | Fans in Cabinet Abnormal                        | Cabinet         | Check installation environment; if the issue persists, contact tech support |
| 4003 | Accessories of Cabinet Communication Failure    | Cabinet         | Check installation environment; if the issue persists, contact tech support |
| 5002 | Battery Hardware Failure                        | Batteries       | Contact tech support                                                        |
| 5003 | Battery Discharge High Temperature Alarm        | Batteries       | Contact tech support                                                        |
| 5004 | Battery Low Voltage Alarm                       | Batteries       | Contact tech support                                                        |
| 5005 | Battery Discharge Overcurrent Alarm             | Batteries       | Contact tech support                                                        |
| 5006 | Battery Fet High Temperature Protection         | Batteries       | Contact tech support                                                        |
| 5007 | Battery Charging High Temperature Protection    | Batteries       | Contact tech support                                                        |
| 5008 | Battery Charging Low Temperature Protection     | Batteries       | Contact tech support                                                        |
| 5009 | Battery Discharging High Temperature Protection | Batteries       | Contact tech support                                                        |
| 5010 | Battery Discharging Low Temperature Protection  | Batteries       | Contact tech support                                                        |
| 5011 | Battery Discharging Short Circuit Protection    | Batteries       | Contact tech support                                                        |
| 5012 | Battery Charging Overcurrent Protection         | Batteries       | Contact tech support                                                        |
| 5013 | Battery Low Voltage Protection                  | Batteries       | Contact tech support                                                        |
| 5015 | Battery Pack Communication Failure              | Batteries       | Contact tech support                                                        |
| 6000 | Offline Overload Protection                     | System          | Restart the inverter; if the issue persists, contact tech support           |
| 6001 | The SOC Of Pack Is Too Low                      | System          | Restart the inverter; if the issue persists, contact tech support           |
| 6002 | Bus Voltage Is Too Low                          | System          | Contact tech support                                                        |
| 6003 | The Temperature of the System Test Is Too High  | System          | Restart the inverter; if the issue persists, contact tech support           |
| 6004 | The Temperature of the System Test Is Too Low   | System          | Restart the inverter; if the issue persists, contact tech support           |

| Code | Decription                              | Effected module | Recommended solution |
|------|-----------------------------------------|-----------------|----------------------|
| 6005 | Wrong Number of Cabinet Indication      | System          | Contact tech support |
| 6006 | Battery Performance Deterioration       | System          | Contact tech support |
| 6007 | Inverter and L-out Wiring Error         | System          | Contact tech support |
| 6008 | Meter Wiring Error                      | System          | Contact tech support |
| 6009 | gb_box_unexist_for_hard 9               | System          | Contact tech support |
| 6010 | Battery in Maintenance                  | System          | Contact tech support |
| 7000 | MCU Communication Failure               | Communication   | Contact tech support |
| 7001 | Three-phase Meter Communication Failure | Communication   | Contact tech support |

# Maintenance

For sustained and optimal performance of the Emaldo® system, it is advisable to follow the routine maintenance procedures outlined in this section.

- After powering down the system, residual electricity and heat may remain in the equipment, posing a risk of electric shock or burns. Therefore, wait for 5 minutes after system shutdown, wear protective gloves, ensure all indicators on the Emaldo® system are off before proceeding with maintenance operations.
- Mhile the Emaldo® system is in operation, simply disconnecting the main switch doesn't fully power down the system, prohibiting maintenance operations.

#### Ensure complete power down

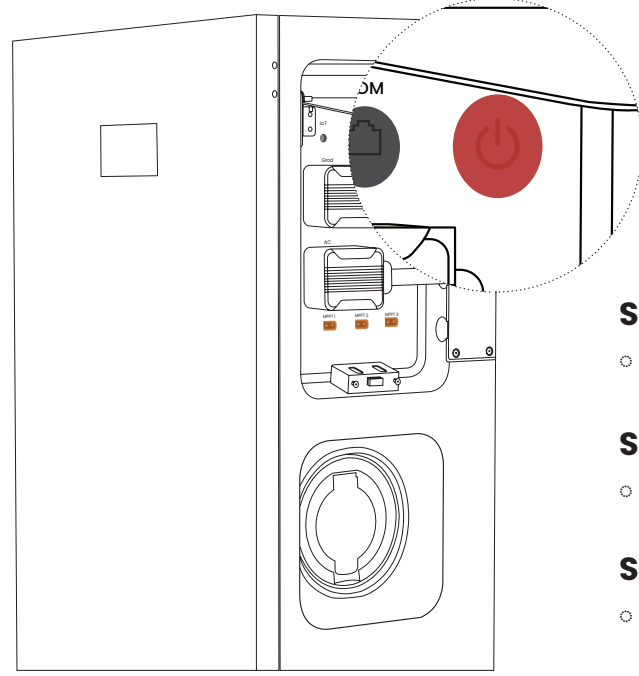

### Step 1

 Briefly press the power button of the Emaldo<sup>®</sup> Power Core to power it off.

### Step 2

 Disconnect the DC isolator switch between the Emaldo<sup>®</sup> Power Core and the PV string.

### Step 3

 Switch the RCD (Grid, AC) circuit breaker in the main distribution panel to the OFF position.

| Task                          | Method                                                                                                    | How often                                                          |
|-------------------------------|----------------------------------------------------------------------------------------------------|--------------------------------------------------------------------|
| System cleaning               | Perform routine checks on the air inlet and outlet to identify and clear any obstructions, dust, or dirt.                                                                                                    | Every 6-12 months                                                  |
| System operation checkup      | Conduct visual inspections for damage or deformation of the Emaldo® system. Listen for any unusual sounds during opera-<br>tion. Ensure all parameters are correctly set while the system is running.                                                                                                    | Every 6 months                                                     |
| Electrical connection checkup | Verify the cable connection for looseness or detachment. In-<br>spect the cable for any damage, paying particular attention to<br>the section in contact with the metal surface for signs of cuts.<br>Ensure the unused DC input terminal and the waterproof cover<br>of the charging base are securely closed. | First check after 6<br>months, then every 6-12<br>months hereafter |
| Grounding reliability checkup | Verify that the grounding cable is securely grounded.                                                                                                    | First check after 6<br>months, then every 6-12<br>months hereafter |

### **Certifications and standards**

ComplianceDecriptionSafety complianceIEC62109-1:2010, IEC62109-2:2011, EMC IEC61851-21-2:20218, IEC61000-6-1,<br/>IEC61000-6-3Battery complianceIEC62619:2022, UN38.3, MSDSGrid complianceTRLV/G98:2022/VDE 4105:2018/EIFS:2018/EN50549-1System complianceIEC61851-1:2017, IEC62955, IEC60529:2013, EN61984Emissions complianceRED 2014/53/EU

# **Data Specs**

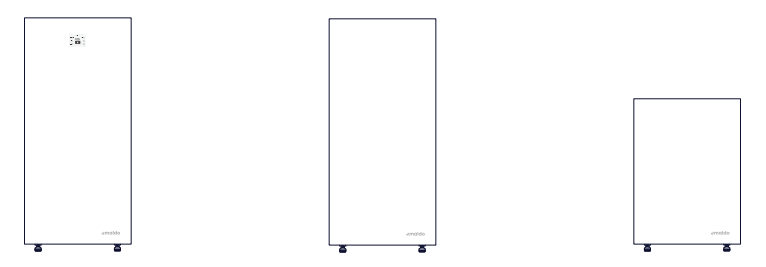

|                                                      | Emaldo <sup>®</sup> Power Core | Emaldo <sup>®</sup> Power Store | Emaldo <sup>®</sup> Power Pulse |
|------------------------------------------------------|--------------------------------|---------------------------------|---------------------------------|
| Artificial Intelligence                              |                                |                                 |                                 |
| Al optimization                                      | Yes, Energenie® AI inside      | Yes, Energenie® AI inside       | Yes, Energenie® Al inside       |
| Automatically buys electricity when its cheapest     | Yes                            | Yes                             | Yes                             |
| Use the cheap energy stored, when prices are highest | Yes                            | Yes                             | No                              |
| Earn passive income through Emaldo®<br>Grid Rewards  | Yes                            | Yes                             | Yes                             |
| AC Input                                             |                                |                                 |                                 |
| Rated power                                          | 10800VA                        | N/A                             | N/A                             |
| Rated voltage                                        | 400Vac (3W+N+PE)               | N/A                             | N/A                             |
| Rated current                                        | 15.6A*3                        | N/A                             | N/A                             |
| Max input current                                    | 16A*3                          | N/A                             | N/A                             |
| AC voltage range                                     | 184-264Vac                     | N/A                             | N/A                             |
| Frequency range                                      | 50/60Hz                        | N/A                             | N/A                             |

|                            | Emaldo <sup>®</sup> Power Core | Emaldo <sup>®</sup> Power Store | Emaldo® Power Pulse |
|----------------------------|--------------------------------|---------------------------------|---------------------|
| AC output (on-grid)        |                                |                                 |                     |
| Rated power                | 10800VA                        | 10800VA                         | 10800VA             |
| Rated voltage              | 400Vac(3W+N+PE)                | 400Vac(3W+N+PE)                 | 400Vac(3W+N+PE)     |
| Rated current              | 15.6A*3                        | 15.7A*3                         | 15.7A*3             |
| Max output current         | 15.8A*3                        | 15.8A*3                         | 15.8A*3             |
| Max power factor           | >0.99                          | >0.99                           | >0.99               |
| Frequency range            | 50/60Hz                        | 50/60Hz                         | 50/60Hz             |
| Max efficiency             | 97%                            | 97%                             | 97%                 |
| Europe efficiency          | 96%                            | 96%                             | 96%                 |
| AC output (off-grid)       |                                |                                 |                     |
| Rated power                | 10800VA(PF=1)                  | 10800VA(PF=1)                   | 10800VA(PF=1)       |
| Rated output voltage       | 400Vac(3W+N+PE)                | 400Vac(3W+N+PE)                 | 400Vac(3W+N+PE)     |
| Rated current              | 15.6A*3                        | 15.7A*3                         | 15.7A*3             |
| Max output current         | 15.8A*3                        | 15.8A*3                         | 15.8A*3             |
| Rated output frequency     | 50/60Hz±0.5                    | 50/60Hz±0.5                     | 50/60Hz±0.5         |
| Max power output (startup) | 21600VA                        | 21600VA                         | 21600VA             |
| Switch time                | 10ms                           | 10ms                            | 10ms                |
| Wave form                  | Pure sine wave                 | Pure sine wave                  | Pure sine wave      |

|                                 | Emaldo <sup>®</sup> Power Core | Emaldo <sup>®</sup> Power Store | Emaldo® Power Pulse |
|---------------------------------|--------------------------------|---------------------------------|---------------------|
| PV input                        |                                |                                 |                     |
| Max input power                 | 10800W(3600W*3)                | N/A                             | N/A                 |
| Max input open-circuit voltage  | 550Vdc                         | N/A                             | N/A                 |
| MPPT Input string number        | 3                              | N/A                             | N/A                 |
| MPPT voltage range              | 90-500Vdc                      | N/A                             | N/A                 |
| Start-up voltage                | 100Vdc                         | N/A                             | N/A                 |
| Max input current               | 14.5A*3                        | N/A                             | N/A                 |
| Max short-circuit input current | 18A*3                          | N/A                             | N/A                 |
| Max MPPT efficiency             | >99%                           | N/A                             | N/A                 |
| Dynamic MPPT efficiency         | >97%                           | N/A                             | N/A                 |
| EV output                       |                                |                                 |                     |
| Rated charge power              | 10800W                         | N/A                             | N/A                 |
| Rated voltage                   | 400Vac(3W+N+PE)                | N/A                             | N/A                 |
| Interface type                  | IEC type2                      | N/A                             | N/A                 |
| Frequency range                 | 50/60                          | N/A                             | N/A                 |
| Battery                         |                                |                                 |                     |
| Battery type                    | LFP (LiFePO4)                  | LFP (LiFePO4)                   | LFP (LiFePO4)       |
| Battery capacity                | 5120-15360Wh (1-3 batteries)   | 5120-15360Wh (1-3 batteries)    | 5120Wh              |

|                                            | Emaldo® Power Core       | Emaldo® Power Store      | Emaldo® Power Pulse |
|--------------------------------------------|--------------------------|--------------------------|---------------------|
| Battery (continued)                        |                          |                          |                     |
| Battery capacity expansion (up to)         | 143kWh                   | 143kWh                   | N/A                 |
| Rated voltage                              | 51.2V                    | 51.2V                    | 51.2V               |
| Working voltage range                      | 43.2V~57.6V              | 43.2V~57.6V              | 43.2V~57.6V         |
| Max charging current (A)                   | 100-200A (1-3 batteries) | 100-200A (1-3 batteries) | 100A                |
| Max discharging current (A)                | 100-200A (1-3 batteries) | 100-200A (1-3 batteries) | 100A                |
| Charging temperature                       | -20~55°C                 | -20~55°C                 | -20~55°C            |
| Discharging temperature                    | -20~60°C                 | -20~60°C                 | -20~60°C            |
| Efficiency                                 |                          |                          |                     |
| Max efficiency                             | 97.00%                   | 97.00%                   | 97.00%              |
| European efficiency                        | 96.00%                   | 96.00%                   | 96.00%              |
| MPPT efficiency                            | 99.90%                   | N/A                      | N/A                 |
| Protection                                 |                          |                          |                     |
| Battery under-voltage protection(settable) | Yes                      | Yes                      | Yes                 |
| Battery over-voltage protection(settable)  | Yes                      | Yes                      | Yes                 |
| PV under-voltage protection(80Vdc)         | Yes                      | N/A                      | N/A                 |
| PV over-voltage protection(530Vdc)         | Yes                      | N/A                      | N/A                 |
| AC input under-voltage protection(184Vac)  | Yes                      | Yes                      | Yes                 |

|                                             | Emaldo <sup>®</sup> Power Core | Emaldo <sup>®</sup> Power Store | Emaldo <sup>®</sup> Power Pulse |
|---------------------------------------------|--------------------------------|---------------------------------|---------------------------------|
| Protection (continued)                      |                                |                                 |                                 |
| AC input over-voltage protection (264Vac)   | Yes                            | Yes                             | Yes                             |
| AC output under-voltage protection (184Vac) | Yes                            | Yes                             | Yes                             |
| AC output over-voltage protection (282Vac)  | Yes                            | Yes                             | Yes                             |
| AC output over-temperature protection       | Yes                            | Yes                             | Yes                             |
| AC output overload protection               | Yes                            | Yes                             | Yes                             |
| Anti-island protection                      | Yes                            | Yes                             | Yes                             |
| Solar input reverse connection protection   | Yes                            | N/A                             | N/A                             |
| Insulation impedance detection              | Yes                            | Yes                             | Yes                             |
| Residual current detection                  | Yes                            | Yes                             | Yes                             |
| AC surge protection (three grade)           | Yes                            | Yes                             | Yes                             |
| DC surge protection (three grade)           | Yes                            | N/A                             | N/A                             |
| EV over-voltage protection                  | Yes                            | N/A                             | N/A                             |
| EV over-temperature protection              | Yes                            | N/A                             | N/A                             |
| EV leakage protection (IEC 62955:2018)      | Yes                            | N/A                             | N/A                             |
| General                                     |                                |                                 |                                 |
| Dimensions(W/H/D)                           | 700x1520x328mm                 | 700x1520x328mm                  | 700x980x328mm                   |

|                                 | Emaldo <sup>®</sup> Power Core           | Emaldo <sup>®</sup> Power Store          | Emaldo <sup>®</sup> Power Pulse          |
|---------------------------------|------------------------------------------|------------------------------------------|------------------------------------------|
| General (continued)             |                                          |                                          |                                          |
| Gross weight ±2kg               | Cabinet: 71,0 kg                         | Cabinet: 71,0 kg                         | Complete system: 140,0 kg                |
|                                 | Inverter: 52,5 kg                        | Inverter: 52,5 kg                        |                                          |
|                                 | Battery: 58,5 kg                         | Battery: 58,5 kg                         |                                          |
| Battery slots                   | 3                                        | 3                                        | 1                                        |
| Тороlоду                        | Transformerless                          | Transformerless                          | Transformerless                          |
| Cooling                         | Forced air                               | Forced air                               | Forced air                               |
| Noise                           | <50dB                                    | <50dB                                    | <50dB                                    |
| Self-consumption                | <150W                                    | <150W                                    | <150W                                    |
| Heating film energy consumption | 200W (Single Battery)                    | 200W (Single Battery)                    | 200W (Single Battery)                    |
| Altitude                        | 2000m (degraded 1% per 100m above 2000m) | 2000m (degraded 1% per 100m above 2000m) | 2000m (degraded 1% per 100m above 2000m) |
| Relative humidity               | 0~95%                                    | 0~95%                                    | 0~95%                                    |
| Operation temperature           | Inverter: -20°C~60°C                     | Inverter: -20°C~60°C                     | Inverter: -20°C~60°C                     |
|                                 | Charging: -20~55°C                       | Charging: -20~55°C                       | Charging: -20~55°C                       |
|                                 | Discharing: -20~60°C                     | Discharing: -20~60°C                     | Discharing: -20~60°C                     |
| Storage temperature             | 0°C ~ 35°C                               | 0°C ~ 35°C                               | 0°C ~ 35°C                               |
| Display                         | E-INK+LED+APP                            | LED+APP                                  | LED+APP                                  |
| Communication                   | RS485 (Electrical Meter)                 | RS485 (Electrical Meter)                 | RS485 (Electrical Meter)                 |
| Connectivity                    | 4G, Wi-Fi, Bluetooth®, LoRa              | 4G, Wi-Fi, Bluetooth®, LoRa              | 4G, Wi-Fi, Bluetooth®, LoRa              |

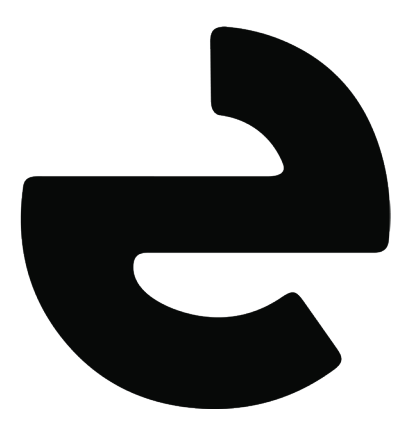

www.emaldo.com · help@emaldo.com